T.C. MİLLÎ EĞİTİM BAKANLIĞI

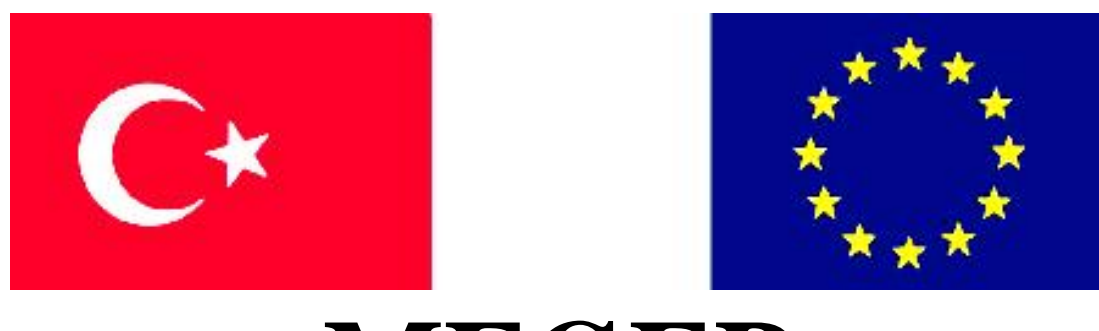

MESLEKÎ EĞITIM VE ÖĞRETIM SISTEMININ GÜÇLENDIRILMESI PROJESI)

## GİYİM ÜRETİM TEKNOLOJİSİ

## **İLERİ DİKİM TEKNİKLERİ**

ANKARA 2007

#### Milli Eğitim Bakanlığı tarafından geliştirilen modüller;

- Talim ve Terbiye Kurulu Başkanlığının 02.06.2006 tarih ve 269 sayılı Kararı ile onaylanan, Mesleki ve Teknik Eğitim Okul ve Kurumlarında kademeli olarak yaygınlaştırılan 42 alan ve 192 dala ait çerçeve öğretim programlarında amaçlanan mesleki yeterlikleri kazandırmaya yönelik geliştirilmiş öğretim materyalleridir (Ders Notlarıdır).
- Modüller, bireylere mesleki yeterlik kazandırmak ve bireysel öğrenmeye rehberlik etmek amacıyla öğrenme materyali olarak hazırlanmış, denenmek ve geliştirilmek üzere Mesleki ve Teknik Eğitim Okul ve Kurumlarında uygulanmaya başlanmıştır.
- Modüller teknolojik gelişmelere paralel olarak, amaçlanan yeterliği kazandırmak koşulu ile eğitim öğretim sırasında geliştirilebilir ve yapılması önerilen değişiklikler Bakanlıkta ilgili birime bildirilir.
- Örgün ve yaygın eğitim kurumları, işletmeler ve kendi kendine mesleki yeterlik kazanmak isteyen bireyler modüllere internet üzerinden ulaşılabilirler.
- Basılmış modüller, eğitim kurumlarında öğrencilere ücretsiz olarak dağıtılır.
- Modüller hiçbir şekilde ticari amaçla kullanılamaz ve ücret karşılığında satılamaz.

# İÇİNDEKİLER

| AÇIKLAMALAR                                                            | ii |
|------------------------------------------------------------------------|----|
| GİRİŞ                                                                  | 1  |
| ÖĞRENME FAALİYETİ–1                                                    | 3  |
| 1. ELEKTRONİK DİKİŞ MAKİNESİNİ DİKİME HAZIRLAMA                        | 3  |
| 1.1. Elektronik Dikiş Makinesi Çeşitleri                               | 3  |
| 1.1.1. Direct Drive Elektronik Düz Dikiş Makinesi                      | 3  |
| 1.1.2. Elektronik Düz Dikiş Makinesi                                   | 5  |
| 1.1.3. İğne Transportlu Düz Dikiş Makinesi                             | 6  |
| 1.1.4. Bıçaklı Düz Dikiş Makinesi                                      | 7  |
| 1.1.5. Alt-Üst Transportlu Elektronik Düz Dikiş Makinesi               | 8  |
| 1.2. Elektronik Dikiş Makinesinin Bölümleri ve Çalışma Prensibi        | 9  |
| 1.2.1.Elektronik Dikiş Makinesinin Bölümleri                           | 9  |
| 1.2.2. Elektronik Dikiş Makinesinin Çalışma Prensibi                   | 11 |
| 1.3. Elekrtonik Dikiş Makinesine Ayak Takma İşlemleri                  | 12 |
| UYGULAMA FAALİYETİ                                                     | 13 |
| 1.4. Elektronik Dikiş Makinelerine İğne Takma İşlemleri                | 13 |
| 1.4.1. İğne                                                            | 13 |
| 1.4.2. Makineye İğne Takma                                             | 14 |
| UYGULAMA FAALİYETİ                                                     | 15 |
| 1.5. Elektronik Dikiş Makinelerine İplik Takma İşlemleri               | 15 |
| UYGULAMA FAALİYETİ                                                     | 16 |
| ÖĞRENME FAALİYETİ–2                                                    | 18 |
| 2. ELEKTRONİK DİKİŞ MAKİNELESİNİN KULLANIMI                            | 18 |
| 2.1. Elektronik Dikiş Makinesi Panelinde Program Ayarı Yapma İşlemleri | 18 |
| 2.1.1. Paneldeki Programlama Dışı Düzenekler                           | 18 |
| 2.1.2. Kontrol Paneldeki Programlama Tuşları                           | 19 |
| 2.1.3. Kontrol Panelini Dikiş Desenleri İçin Ayarlama                  | 21 |
| UYGULAMA FAALİYETİ                                                     | 21 |
| ÖĞRENME FAALİYETİ–3                                                    | 37 |
| 3. ELEKTRONİK DİKİŞ MAKİNESİNİN TEMİZLİK VE BAKIMI                     | 37 |
| 3.1. Elektronik Dikiş Makinesinin Günlük Temizlik İşlemleri            | 37 |
| UYGULAMA FAALİYETİ                                                     | 38 |
| 3.2. Elektronik Dikiş Makinesini Yağlama Sistemi                       | 39 |
| UYGULAMA FAALİYETİ                                                     | 40 |
| MODÜL DEĞERLENDİRME                                                    | 51 |
| KAYNAKÇA                                                               | 53 |

## AÇIKLAMALAR

| KOD                                           | 542TGD140                                                                                                    |  |  |  |  |
|-----------------------------------------------|----------------------------------------------------------------------------------------------------|--|--|--|--|
| ALAN                                          | Giyim Üretim Teknolojisi                                                                                                    |  |  |  |  |
| DAL/MESLEK                                    | Hazır Giyim Model Makineci                                                                                                    |  |  |  |  |
| MODÜLÜN ADI                                   | İleri Dikim Teknikleri                                                                                                    |  |  |  |  |
| MODÜLÜN TANIMI                                | Elektronik dikiş makinelerinin dikime hazırlanması,<br>kullanılması, temizlik ve bakımının anlatıldığı bir öğrenme<br>materyalidir.                                                                                                    |  |  |  |  |
| SÜRE                                          | 40/16                                                                                                    |  |  |  |  |
| ÖN KOŞUL                                      | "Makinede Düz Dikiş" modülünü başarmış olmak.                                                                                                    |  |  |  |  |
| YETERLİK                                      | Elektronik makinede düz dikiş yapmak                                                                                                    |  |  |  |  |
| MODÜLÜN AMACI                                 | <ul> <li>Genel Amaç</li> <li>Bu modül ile gerekli ortam sağlandığında elektronik dikiş<br/>makinesini seri bir şekilde kullanabileceksiniz.</li> <li>Amaçlar</li> <li>Ø Elektronik dikiş makinesini kullanım kılavuzuna uygun<br/>olarak dikime hazırlayabileceksiniz.</li> <li>Ø Elektronik dikiş makinesini seri bir şekilde<br/>kullanabileceksiniz.</li> <li>Ø Kullanım kılavuzu doğrultusunda elektronik dikiş</li> </ul> |  |  |  |  |
| EĞITİM ÖĞRETİM<br>ORTAMLARI VE<br>DONANIMLARI | Dikim atölyesi, elektronik dikiş makinesi, iğne, iplik, kumaş, kesilmiş parçalar, makas, parça kumaş, makine yağı                                                                                                    |  |  |  |  |
| ÖLÇME VE<br>DEĞERLENDİRME                     | Modülün içinde yer alan öğrenme faaliyetlerinden sonra<br>verilen ölçme araçları ile kendinizi değerlendireceksiniz.<br>Modül sonunda kazandığınız bilgi ve becerileri belirlemek<br>amacıyla hazırlanan ölçme araçları ile değerlendirileceksiniz.                                                                                                    |  |  |  |  |

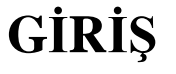

#### Sevgili Öğrenci,

İlk dikiş makinesi 18. yüzyılda üretilmiştir ve günümüze kadar çok gelişim göstermiştir. Modanın yönlendirmesiyle insanların da talepleri artmaya, beklentileri çeşitlenmeye başlamıştır. Bu isteklere hızlı yanıt, hazır giyim makinelerinde de hızla yenilikler yapılmasını beraberinde getirmiştir.

Konfeksiyon üretimi hedeflenen ürün grubu, kullanılacak makine donanımını da belirler. Yanlış seçim, üretimde kaliteyi etkilediği gibi, sık makine arızalarına sebep olabilir. Konfeksiyon makineleri sadece parçaları birleştirmek amaçlı değildir. Aynı zamanda modanın üretim için belirlediği çizgileri de en iyi şekilde sonuçlandıracak biçimde fonksiyonel olmalıdır.

Bu modül ile elektronik dikiş makinelerini daha yakından tanıma imkânı bulacaksınız. Üretim sürecine getirdiği yenilikleri ve yararları öğrenerek kendinizi sektöre daha yakın hissedeceksiniz.

## ÖĞRENME FAALİYETİ–1

## AMAÇ

Bu faaliyette kazandırılacak bilgi ve beceriler doğrultusunda uygun ortam sağlandığında elektronik dikiş makinesini kullanım kılavuzuna uygun olarak dikime hazırlayabileceksiniz.

## ARAŞTIRMA

Elektronik dikiş makineleri hakkında piyasa araştırması yaparak, elektronik panelli dikiş makinelerine ait kullanım kılavuzu temin ediniz ve inceleyiniz.

## 1. ELEKTRONİK DİKİŞ MAKİNESİNİ DİKİME HAZIRLAMA

### 1.1. Elektronik Dikiş Makinesi Çeşitleri

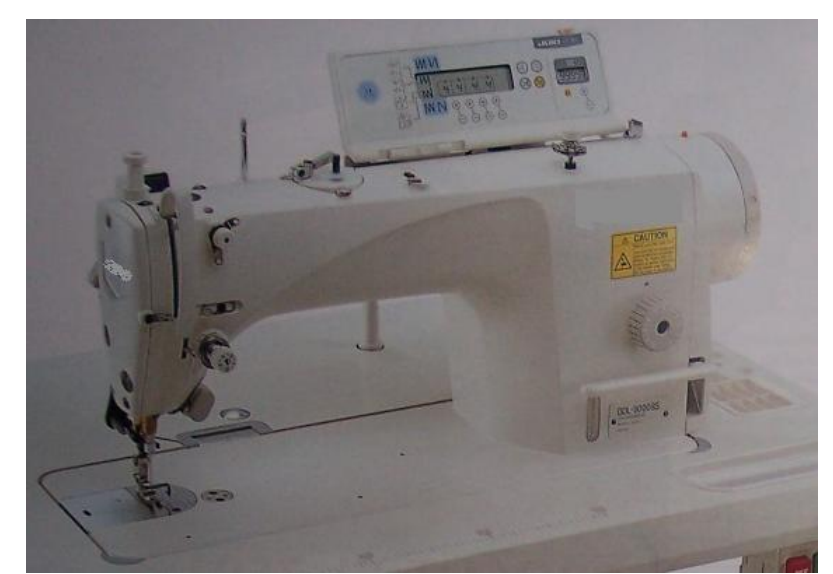

#### 1.1.1. Direct Drive Elektronik Düz Dikiş Makinesi

Resim 1.1 Direct Drive Elektronik Düz Dikiş Makinesi

- Ø Kayışsız, titreşimsiz ve sessiz çalışma ortamı
- Ø Otomatik mikro yağlama sistemi
- Ø Geniş çalışma alanı
- Ø Yağ lekesiz çalışma imkanı
- Ø Baskı ayağı hızlı yavaş inme özelliği
- Ø Otomatik iplik kesmeli ve tokatlamalı
- Ø Otomatik ayak kaldırmalı
- Ø Elektronik panelli
- Ø Etiket programlı
- Ø Başta ve sonda ileri geri zik-zak fonksiyonu
- Ø Buton ile tek adım fonksiyonu
- Ø 1-500 adım otomatik dikiş programlı
- Ø Hız ayarı
- Ø Tuş kilidi fonksiyonlu

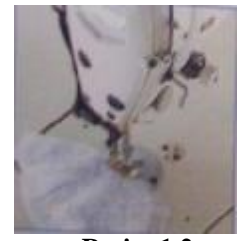

Resim 1.2

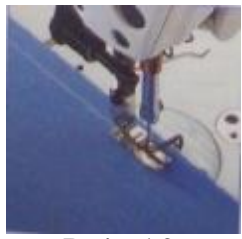

Resim 1.3

#### 1.1.2. Elektronik Düz Dikiş Makinesi

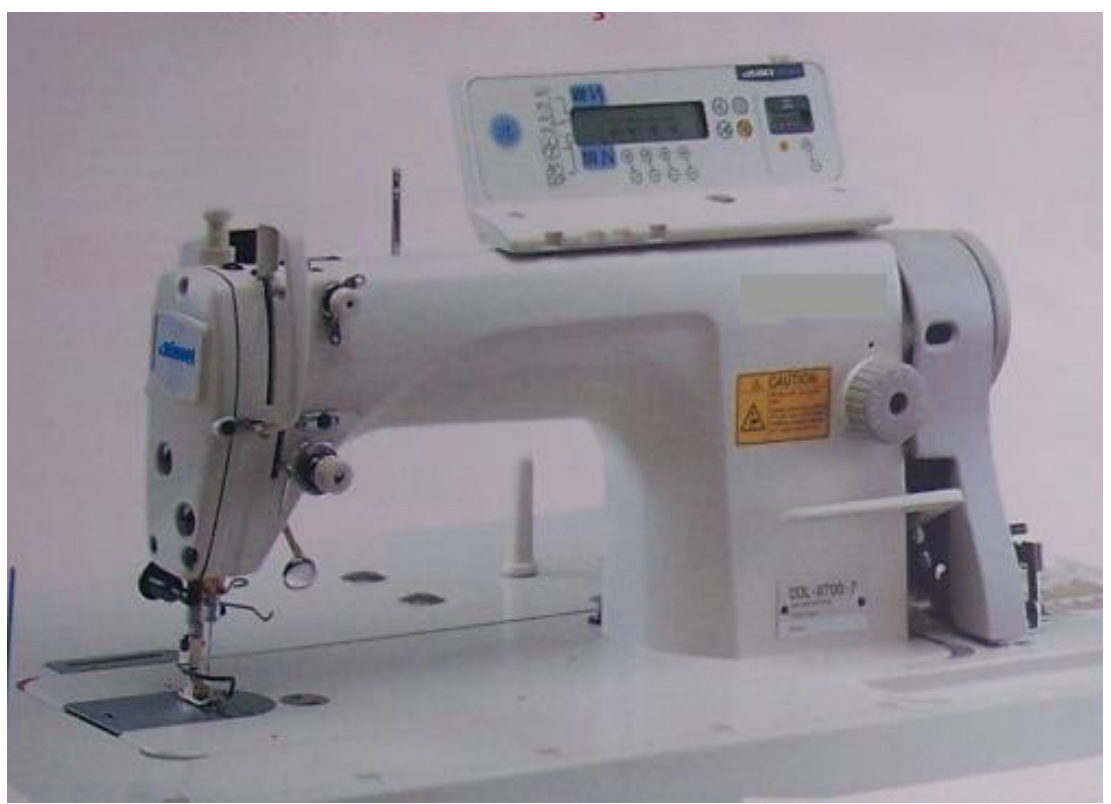

Resim 1.4: Elektronik Düz Dikiş Makinesi

- Ø Otomatik iplik kesmeli ve tokatlamalı
- Ø Otomatik ayak kaldırmalı
- Ø Programlanabilir elektronik kontrol panelli
- Ø Başta ve sonda ileri geri zik-zak fonksiyonuØ Buton ile tek adım fonksiyonu

Çalışma prensibi olarak mekanik makine ile aynıdır. Elekronik bir panel ilavesi ile daha işlevsel duruma gelmiştir (Resim 1.4).

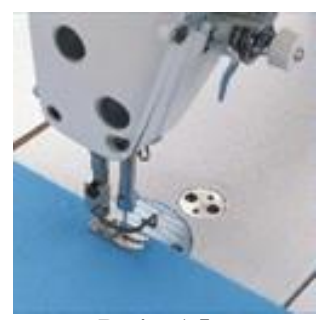

Resim 1.5

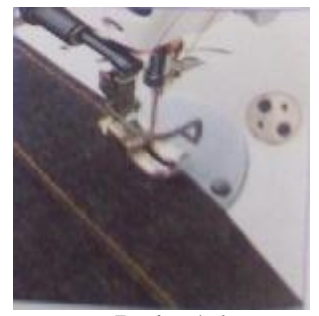

Resim 1.6

#### 1.1.3. İğne Transportlu Düz Dikiş Makinesi

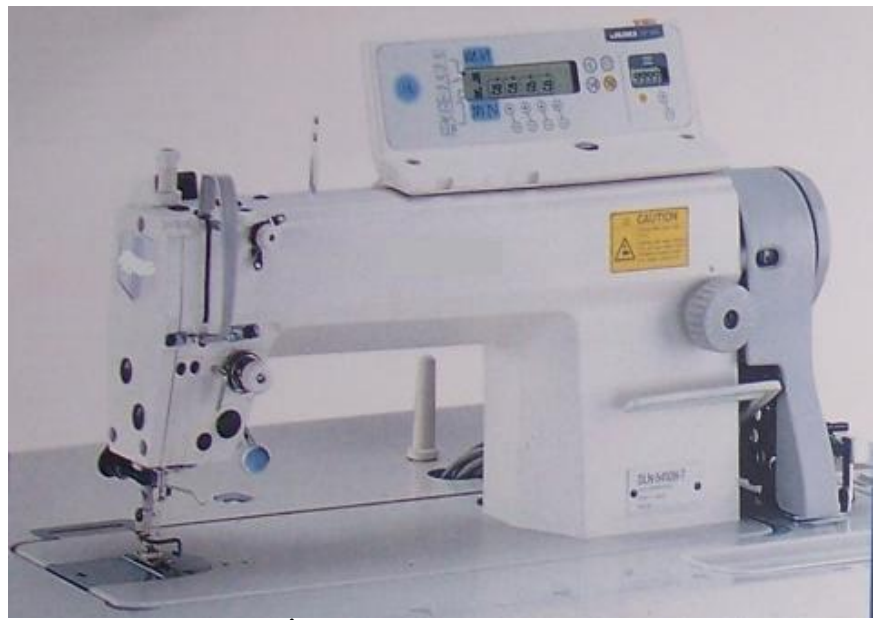

Resim 1.7 İğne Transportlu Düz Dikiş Makinesi

- Ø Alt ve iğne transport sayesinde güçlü çekiş
- Ø Yüksek verimlilik, üstün performans
- Ø Otomatik iplik kesmeli ve tokatlamalı
- Ø Otomatik ayak kaldırmalı
- Ø Başta ve sonda ileri-geri, zik-zak fonksiyonlu
- Ø Elektronik kontrol paneli

Dikim esnasında kapama dikişlerinden kaynaklanan kalından inceye, inceden kalına geçişte, kumaşın sağlıklı ilerlemesinde sorun yaşanır, dikiş adımlarının eşitliği bozulur. İğne transportlu makine ile bu sorun ortadan kalkar. Dikiş adımlarının her noktada eşitliği sağlanır. Kalın olan dikiş paylarının baskı ayağı ve transport arasından aynı dikiş kalitesiyle geçmesi iğne transportu yardımıyla olur. Örneğin denim pantolon paça katlamalarında özellikle kullanılmalıdır (Resim 1.7).

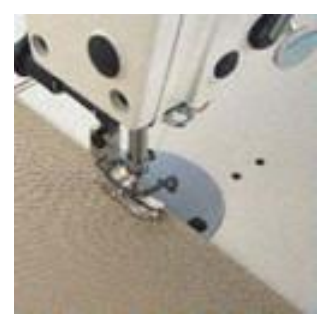

Resim 1.8

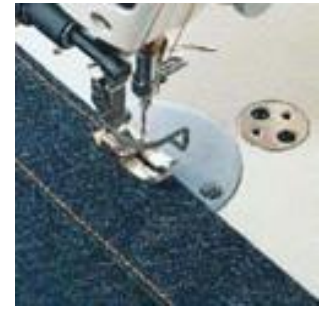

Resim 1.9

#### 1.1.4. Bıçaklı Düz Dikiş Makinesi

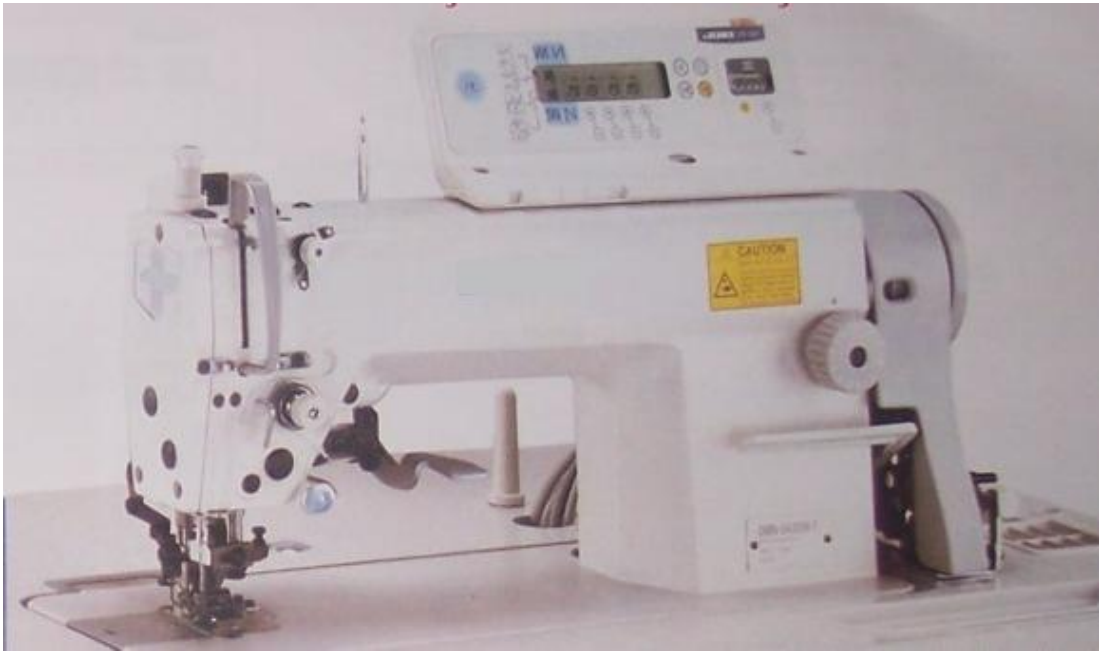

Resim 1.10 Bıçaklı Düz Dikiş Makinesi

- Ø İğne trnsportlu ve kenar bıçaklı
- Ø Otomatik iplik kesmeli ve tokatlamalı
- Ø Otomatik ayak kaldırmalı
- Ø Başta ve sonda ileri-geri, zik-zak fonksiyonlu
- Ø Elektronik kontrol paneli

Dikim esnasında aynı zamanda payları keserek azaltma işlemini yapar. Hatta payları kademeli kesmek de mümkündür (Resim 1.10).

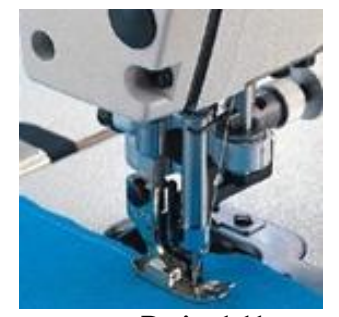

Resim 1.11

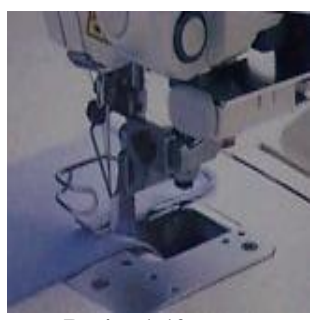

Resim 1.12

#### 1.1.5. Alt-Üst Transportlu Elektronik Düz Dikiş Makinesi

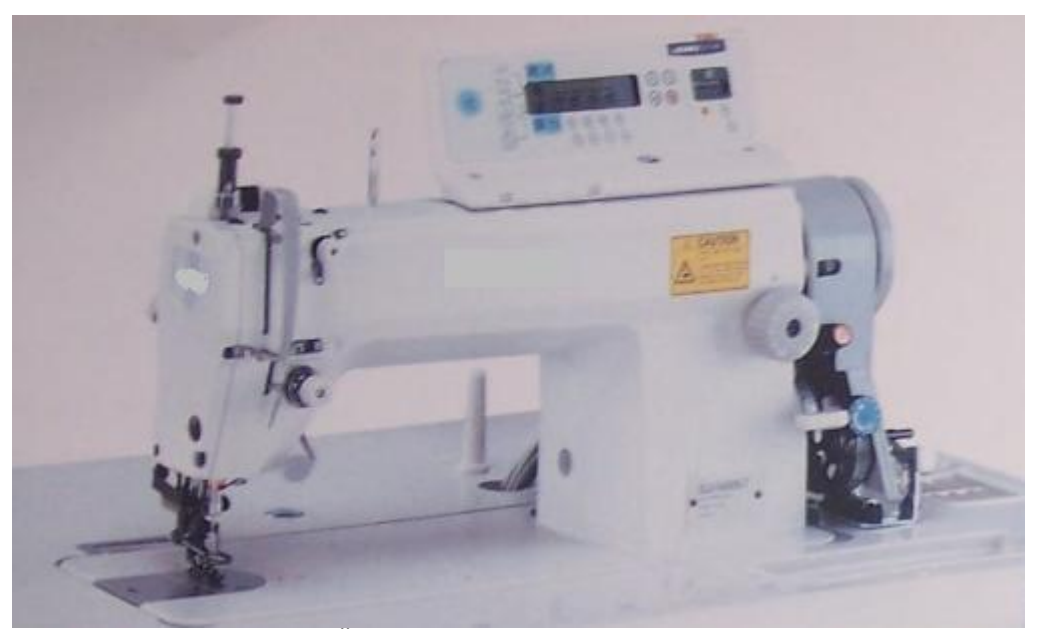

Resim 1.13 Alt-Üst Transportlu Elektronik Düz Dikiş Makinesi

- Ø Alt ve üst transport sayesinde güçlü çekiş
- Ø Otomatik iplik kesmeli ve tokatlamalı
- Ø Otomatik ayak kaldırmalı
- Ø Başta ve sonda ileri-geri, zik-zak fonksiyonlu
- $\boldsymbol{\emptyset}$  Servo motor
- Ø Elektronik kontrol paneli

Üst ve alt kumaş, transport ve baskı ayağının uyumu ile dengeli ilerler. Üst ve alt transportta yapılacak farklı ayarlamalar büzgü ve yedirme gibi işlemlerin yapılmasını sağlar (Resim 1.14).

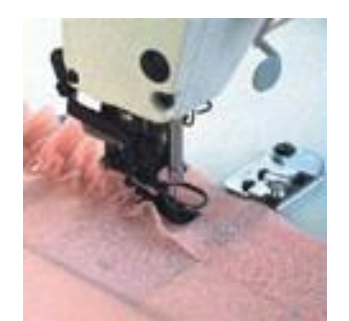

Resim 1.14

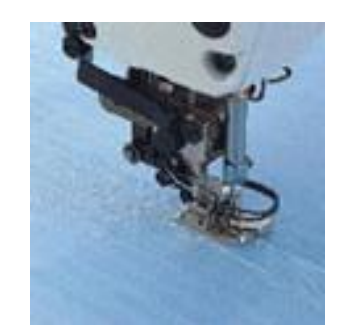

Resim 1.15

### 1.2. Elektronik Dikiş Makinesinin Bölümleri ve Çalışma Prensibi

### 1.2.1.Elektronik Dikiş Makinesinin Bölümleri

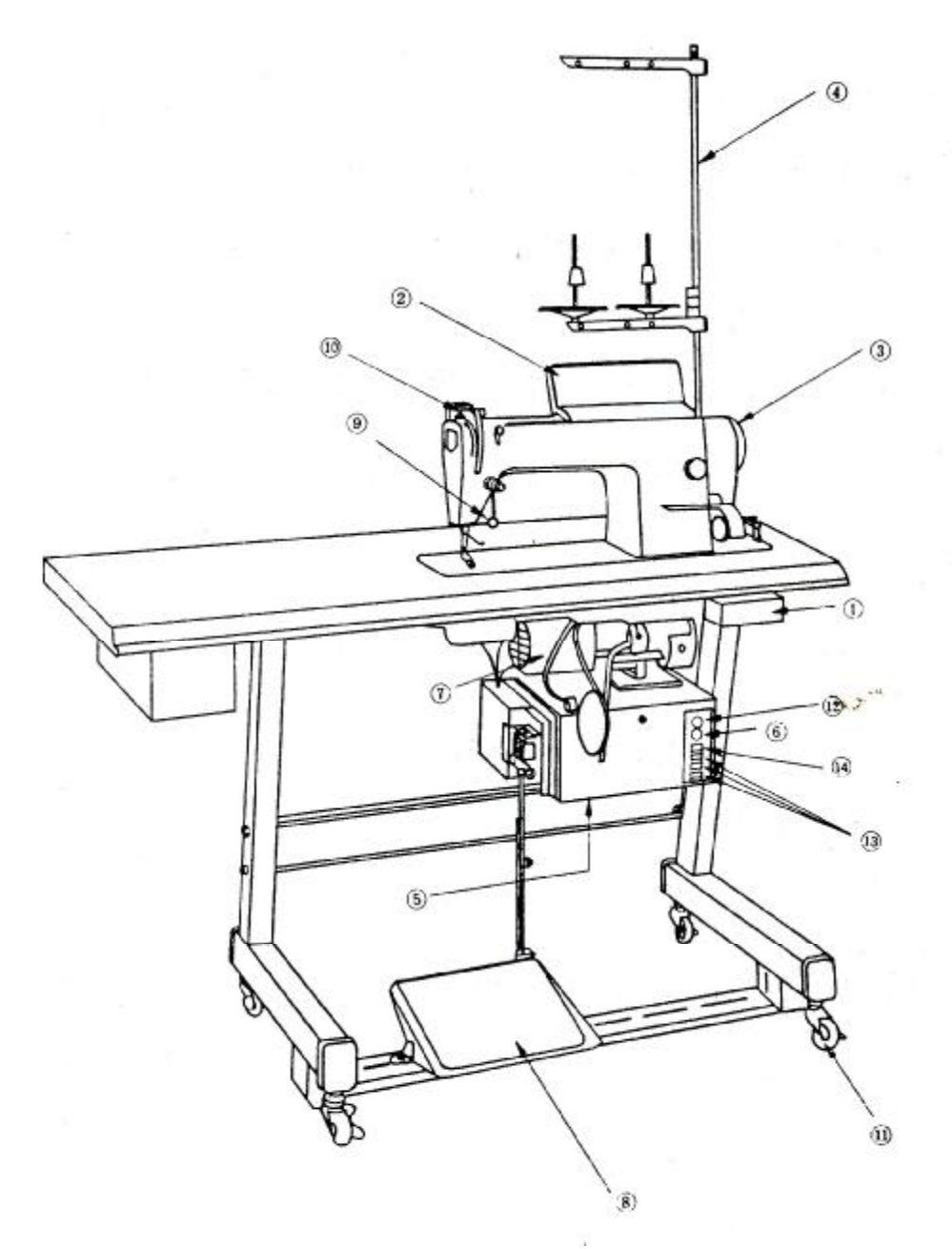

Şekil 1.1: Elektronik Dikiş Makinesinin Bölümleri

- (1) Şalter
- (2) Kontrol kutusu
- (3) Senkronizatör
- (4) Çardak
- (5) PSC kutusu
- (6) Hız kontrol butonu
- (7) Motor
- (8) Pedal
- (9) Dokunmatik geri besleme
- (10) Tokatlayıcı
- (11) Ayak dengeleme vidası
- (12) Kademeli hız kontrol butonu
- (13) Ayakta çalışma konnektörü
- (14) Üretim kontrol konnektörü

Şalter: Motor, panel sistemi kontrolünü (PSC) ve kontrol kutusunu açma şalteri.

Kontrol kutusu: Otomatik geri besleme, program adım sayısı verme vb. kontrol kutusu ile yapılır.

**Senkronizatör:** Makine kasnağına bağlıdır. İğne pozisyonunu ve dikiş hızını belirledikten sonra PSC kutusuna sinyal verir.

Çardak: İplik yerleştirme düzeneği.

**PSC kutusu:** Dikiş makinesi ve motorunu kontrol eder. İçindeki elektronik kartlar sayesinde magnetleri (mıknatıs) çalıştırır, pedalı çalıştırır ve makineyi çalıştırmak için gerekli yerlere elektrik gönderir.

**Hız kontrol butonu:** Makineyi istenilen en yüksek hıza ayarlamaya yarar. Böylelikle motor kasnağı değişmeden hız arttırılabilir.

Motor: Makinenin yüksek süratte, orta süratte ve yavaş süratte çalışmasını sağlar.

**Pedal:** Pedalı ileri veya geriye basarak dikiş hızının kontrolü, otomatik ayak kaldırma ve otomatik iplik kesme yapılabilir.

**Dokunmatik geri besleme:** Elle dokunarak makinede geri dikişi yapmak için kullanılır.

Tokatlayıcı: İğne ipliği kesildikten sonra onu tokatlama ile kenara çekmeye yarar.

Ayak dengeleme vidası: Makine tablasını dengeleyip çalışma esnasındaki titreşimi azaltmaya yarar.

**Kademeli hız kontrol butonu:** Maksimum dikiş hızını 1'den 12'ye kadar 400'lük kademelerle 4500 vuruş/dakika sürate kadar ayarlamaya yarar. Buton 12 – 16 arasında iken makinenin sürati dakikada 4500 vuruşu geçmez.

Ayakta çalışma konnektörleri: İşçinin ayakta çalışabilmesini sağlar.

Üretim kontrol konektörü: Makineyi üretim kontrol sistemine bağlamaya yarar.

**Masura iplik sarıcısı:** Dikiş makinesi kolunun üzerinde bulunur. Masura sarıcısı, dikiş işlemi sırasında boş masuraya iplik sararak yedekleme yapar. Masura sarıcısı iplik miktar ayarlama fonksiyonu sayesinde sarma işlemi bittikten sonra durur ve iplik kesme tertibatı masura ipliğini keser.

Yağ göstergesi: Yağ göstergesi sayesinde, yağ seviyesi kolay gözlemlenebilir.

**Kapaklı karter otomatik mikro yağlama sistemi:** Kapaklı karter otomatik mikro yağlama sistemi sayesinde dikilen ürünlerin yağlanma riski ortadan kaldırır.

**Otomatik iplik kesme mekanizması:** Dikiş sonunda alt ve üst ipliği sonraki dikiş için uygun uzunlukta bırakarak kesen tertibattır.

**Baskı ayağı:** Baskı ayağının pedal kontrolü ile azami kalkma yüksekliği 15mm'dir. Baskı ayağının kaldırma kolu veya dizlik kullanılarak baskı yüksek pozisyonda tutulabilir.

#### 1.2.2. Elektronik Dikiş Makinesinin Çalışma Prensibi

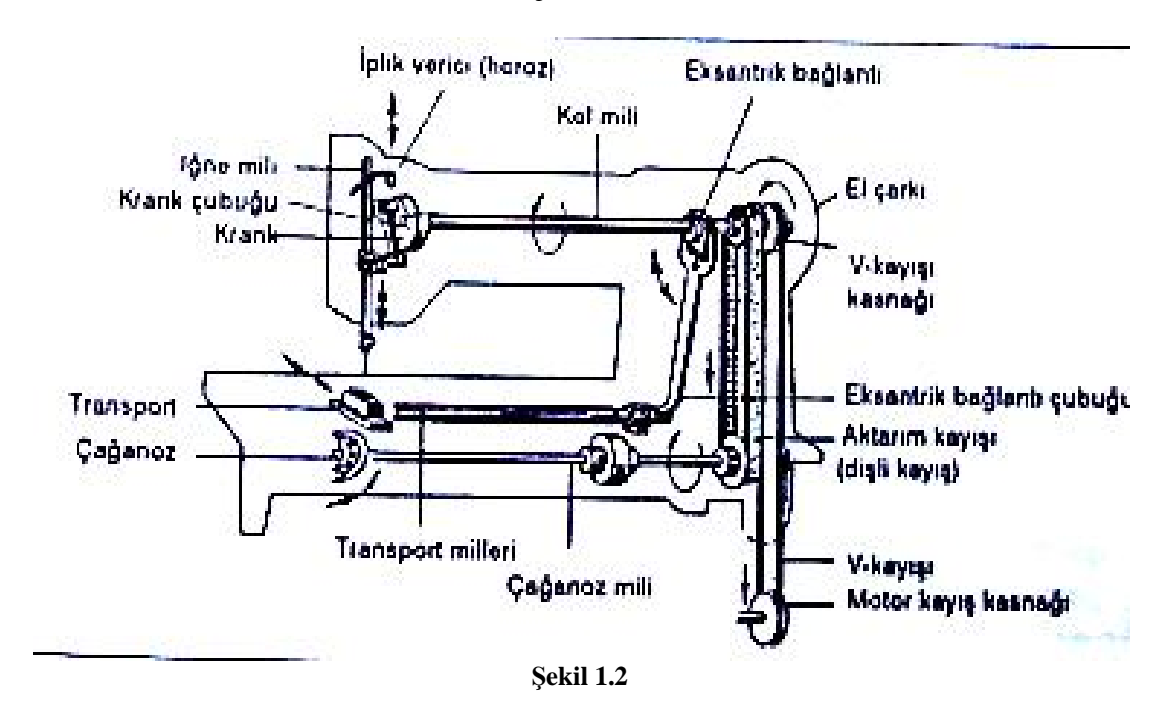

Çalışma prensibi mekanik makine ile aynıdır. Elektromotorun hareketi, dikiş makinesine ve buradan da gerekli olan yerlere aktarılır. (Örneğin iğnenin, iplik vericinin, çağanozun ve transportörün hareket ettirilmesi gibi). Öte yandan makinenin içindeki motorun sağladığı dönme hareketi yukarı – aşağı harekete (örneğin iğne ve iplik verici için) ve ileri – geri harekete (örneğin transport için) dönüştürülmelidir. Yani burada söz konusu olan hareketlerin aktarımı ve dönüşümüdür.

Motor hareketinin dikiş makinesine aktarılması bir V – kayışı ile sağlanır. (Direct drive dikiş makinelerinde hareket kayış ile değil doğrudan motor milinden alınmaktadır).

Makine içerisindeki hareket aktarımı ise miller, kollar, kayışlar (örneğin dişli kayışlar) ve dişliler yardımıyla olur.

Kol mili, en önemli ana hareket milidir. Kol miline bağlanmış bir V-kayışı kasnağı, motordan gelen hareketi bir V-kayışı yardımıyla hareket elemanlarına aktarmakta ve aynı zamanda el çarkının gövdesini oluşturmaktadır. Bütün diğer hareketler (transport kaldırma mili, transport, itme mili, çağanoz mili gibi), kol milinden gelen güçle çalışmaktadır.

Motorun ve kol milinin dönme hareketi kranklar ve ekzantrik bağlantılar kullanılarak yukarı – aşağı ve ileri – geri hareketlere dönüştürülmektedir.

Makine üzerine monte edilen elektronik panel, makine tablası altına monte edilen kontrol kutusu tarafından yönetilir. Kontrol panelinin kablosu (1) tablanın altına geçecek şekilde (A) deliğinden geçirilir ve soket altta bulunan kontrol kutusuna takılır (Şekil 1.3).

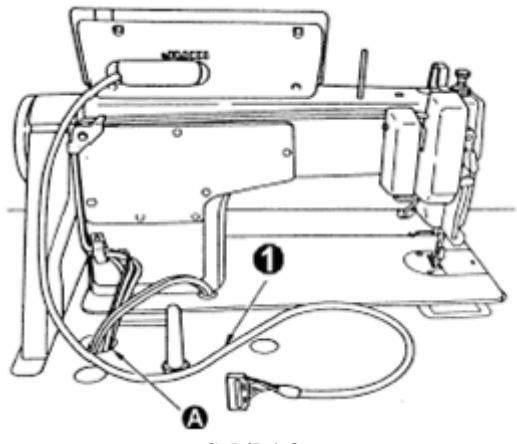

Şekil 1.3

#### 1.3. Elekrtonik Dikiş Makinesine Ayak Takma İşlemleri

Elektronik dikiş makinelerinde kullanılan tüm baskı ayakları, mekanik makinelerde kullanılan baskı ayakları ile aynıdır.

## UYGULAMA FAALİYETİ

| İşlem Basamakları                        | Öneriler                                  |
|------------------------------------------|-------------------------------------------|
| Ø Baskı ayağı kaldırma kolunu kullanarak | Ø Makine şalterinin kapalı olduğundan     |
| baskı ayağını en üst pozisyona alınız.   | emin olunuz.                              |
|                                          | Ø Ayağınızın pedal üzerinde olmadığını    |
|                                          | kontrol ediniz.                           |
|                                          | Ø İğnenin en üst pozisyonda olmasına      |
|                                          | dikkat ediniz.                            |
| Ø Baskı ayağı vidasını gevşeterek mevcut | Ø Vidaya uygun tornavida kullanınız.      |
| ayağı çıkarınız.                         | Ø Düşerek kaybolmaması için vidayı        |
|                                          | tamamen çıkarmayınız.                     |
| Ø Takılacak ayağı baskı ayağı miline     | Ø Baskı ayağının mil üzerine tam olarak   |
| yerleştirerek ayak milini en alt         | yerleştiğinden emin olunuz.               |
| pozisyona indiriniz.                     | Ø Baskı ayağının dişli plakasının üzerine |
|                                          | düzgün oturduğunu kontrol ediniz.         |
| Ø Baskı ayağı vidasını sıkıştırınız.     | Ø Vidayı tam olarak sıkıştırdığınızdan    |
|                                          | emin olunuz.                              |

### 1.4. Elektronik Dikiş Makinelerine İğne Takma İşlemleri

#### 1.4.1. İğne

Elektronik dikiş makinesinde de DBX1 veya DPX5 iğne sistemi kullanılır. Kullanılan kumaşa ve ipliğe göre iğne seçimi değişir. Buna göre:

- $\mathbf{Ø}$  İnce kumaşlar için 60 80 Nm.
- Ø Otra kalınlıkta kumaşlar için 80 90 Nm.
- Ø Kalın kumaşlar için 90 120 Nm. İğne kullanılması uygundur.

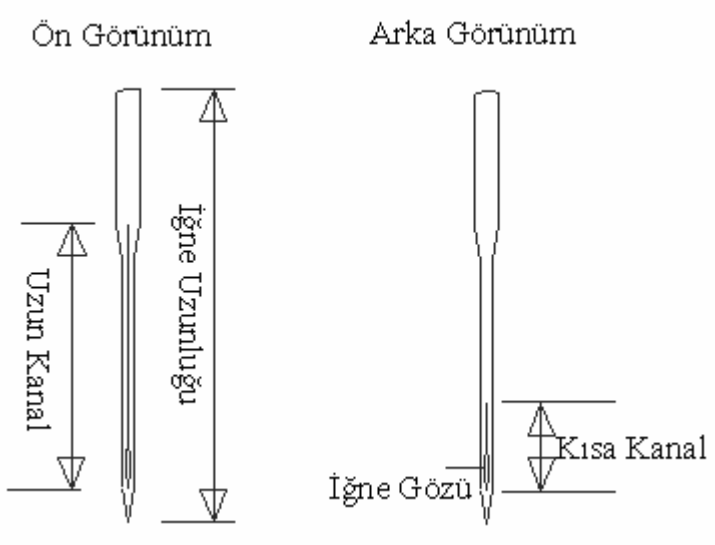

Şekil 1.4 Dikiş Makinesi İğnesinin Bölümleri

### 1.4.2.Makineye İğne Takma

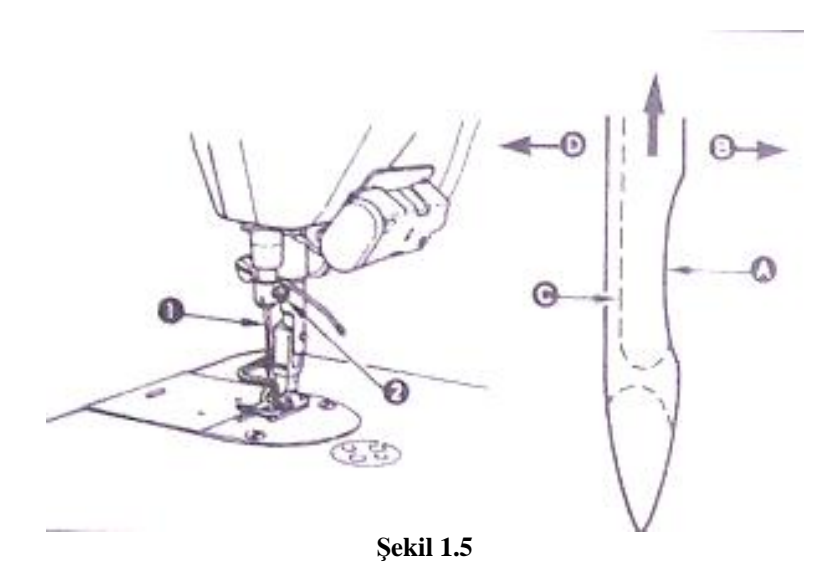

## UYGULAMA FAALİYETİ

|   | İşlem Basamakları                         |   | Öneriler                                 |
|---|-------------------------------------------|---|------------------------------------------|
| Ø | İğne mili, hareket mesafesinin en yüksek  | Ø | Dikiş makinesine iğne takmadan önce      |
|   | noktasına erişinceye kadar volan          |   | ana şalteri kapatınız.                   |
|   | kasnağını çeviriniz.                      |   |                                          |
| Ø | Vidayı (2) gevşetiniz ve iğneyi (1) kısa  | Ø | İğne ucunun elinize batmamasına dikkat   |
|   | kanal (A) tam olarak (B) yönüne bakacak   |   | ediniz.                                  |
|   | şekilde tutunuz.                          |   |                                          |
| Ø | İğneyi iğne milindeki kanala ok yönünde   | Ø | İğne vidasını tornavida ile gevşetirken, |
|   | ve iğne kanalının sonuna erişinceye kadar |   | vidanın tamamen çıkmamasına dikkat       |
|   | tamamen yerleştiriniz.                    |   | ediniz.                                  |
| Ø | Vidayı (2) sağlam biçimde sıkınız.        | Ø | Tornavidayı kullanırken elinize          |
|   |                                           |   | batırmamaya dikkat ediniz.               |
| Ø | İğnedeki uzun kanalın (C), (D) yönünde    | Ø |                                          |
|   | tam sola doğru yerleştiriniz.             |   |                                          |

## 1.5. Elektronik Dikiş Makinelerine İplik Takma İşlemleri

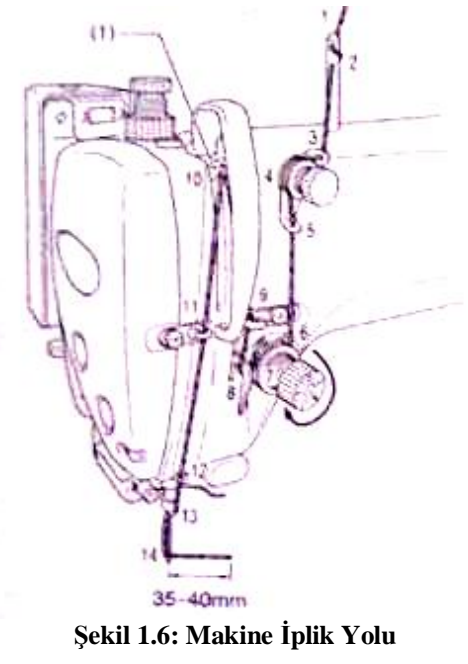

## UYGULAMA FAALİYETİ

|   | İşlem Basamakları                                                                                                    |   | Öneriler                                                |
|---|----------------------------------------------------------------------------------------------------|---|---------------------------------------------------------|
| Ø | Bobini çardaktaki yerine üst kılavuz deliği ile aynı hizada yerleştiriniz.                                             | Ø | Dikiş makinesına iplik takmadan önce şalteri kapatınız. |
| Ø | Bobinden gelen ipliği (1) kılavuz piminden (2) geçiriniz.                                                              | ø | Kaliteli iplik kullanınız.                              |
| Ø | İpliği, iplik yolundan (3) ve üst iplik gerdiriciden (4) geçiriniz.                                                    | ø | İpliği kanallardan düzgün geçiriniz.                    |
| Ø | İpliği iplik yolundan (5) geçirerek tansiyona (6) ok yönünde geçiriniz.                                                |   |                                                         |
| Ø | İpliği hareket tansiyon yayından (7) geçirerek yön kancasına (8) takınız.                                              |   |                                                         |
| Ø | İpliği çengelden (9) geçirerek iplik vericiye (horoz) (10) takınız.                                                    |   |                                                         |
| Ø | İpliği yön kancasına (11) takarak iplik<br>yolu kancasına (12) geçiriniz.                                              |   |                                                         |
| Ø | İpliği iğne bağı iplik yoluna (13)<br>geçirerek dikiş makinesı iğnesine (14)<br>dıştan içe uzun kanal yönünde takınız. |   |                                                         |

### KONTROL LİSTESİ

Uygulama faaliyetinde yapmış olduğunuz çalışmayı kendiniz ya da arkadaşınızla değiştirerek değerlendirme ölçeğine göre değerlendiriniz.

|    | DEĞERLENDİRME KRİTERLERİ                                                            | EVET | HAYIR |  |  |  |
|----|-------------------------------------------------------------------------------------|------|-------|--|--|--|
|    | ELEKTRONİK DİKİŞ MAKİNESİNE İĞNE TAKMA                                              |      |       |  |  |  |
| 1  | Dikiş makinesine iğne takamadan önce şalteri kapadınız mı?                          |      |       |  |  |  |
| 2  | Volan kasnağını çevirerek iğne milini yukarıya kaldırdınız mı?                      |      |       |  |  |  |
| 3  | İğne mili vidasını gevşettiniz mi?                                                  |      |       |  |  |  |
| 4  | İğneyi uzun kanalı dışarıya(sola) bakacak şekilde taktınız mı?                      |      |       |  |  |  |
| 5  | İğneyi iğne kanalının sonuna gelinceye kadar geçirdiniz mi?                         |      |       |  |  |  |
| 6  | Vidayı tornavidayla sıkıştırdınız mı?                                               |      |       |  |  |  |
|    | ELEKTRONİK DİKİŞ MAKİNESİNE İPLİK TAKMA                                             |      |       |  |  |  |
| 7  | Bobinin çardaktaki yerleşimini kontrol ettiniz mi?                                  |      |       |  |  |  |
| 8  | Bobinden gelen ipliği çubuktan geçirdiniz mi?                                       |      |       |  |  |  |
| 9  | İpliği iplik yolundan ve iplik gerdiriciden geçirdiniz mi?                          |      |       |  |  |  |
| 10 | İpliğin tansiyon pulları arasından geçtiğini kontrol ettiniz mi?                    |      |       |  |  |  |
| 11 | İplik tansiyon yayından geçirerek yön kancasına taktınız mı?                        |      |       |  |  |  |
| 12 | İpliği çengelden geçirerek iplik vericiye taktınız mı?                              |      |       |  |  |  |
| 13 | İpliği yön kancasına takarak iplik yolu kancasından geçirdiniz mi?                  |      |       |  |  |  |
| 13 | İpliği iğne bağı iplik yoluna geçirerek makine iğnesine doğru<br>yönde taktınız mı? |      |       |  |  |  |

#### DEĞERLENDİRME

Yaptığınız değerlendirme sonunda eksikleriniz varsa öğrenme faaliyetine geri dönerek işlemleri tekrarlayınız. Yoksa bir sonraki öğrenme faaliyetine geçiniz.

## ÖĞRENME FAALİYETİ–2

### AMAÇ

Bu faaliyette kazanacağınız bilgi ve beceriler doğrultusunda uygun ortam sağlandığında elektronik dikiş makinesini seri bir şekilde kullanabileceksiniz.

### ARAȘTIRMA

Elektronik düz dikiş makinesi kullanan bir operatörle görüşme sağlayarak, elektronik makinenin sağladığı avantajları, varsa dezavantajları görüşünüz.

## 2. ELEKTRONİK DİKİŞ MAKİNELESİNİN KULLANIMI

#### 2.1. Elektronik Dikiş Makinesi Panelinde Program Ayarı Yapma İşlemleri

2.1.1. Paneldeki Programlama Dışı Düzenekler

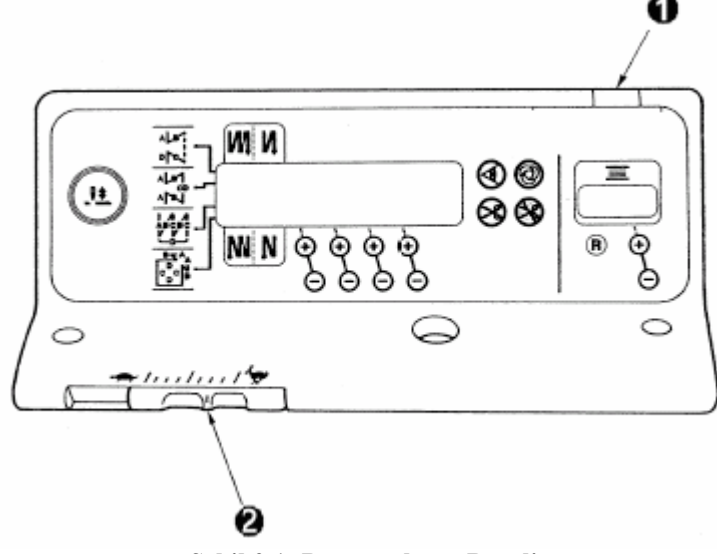

Şekil 2.1: Programlama Paneli

- Ø Güç gösterge lambası(1): Elektrik düğmesi açıldığı zaman yanar.
- **Ø** Azami hız sınırlama düğmesi(2): Sola kaydırılarak hız azaltılır ve sağa kaydırılarak hız arttırılır.

#### 2.1.2. Kontrol Paneldeki Programlama Tuşları

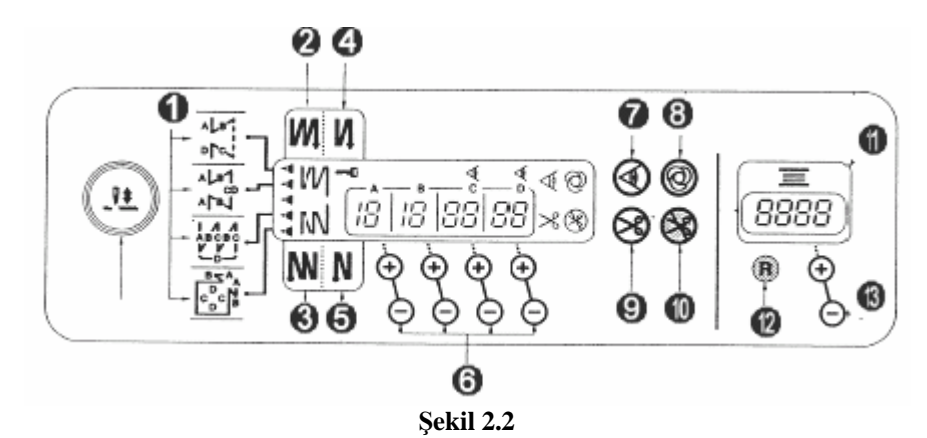

- Ø Desen seçim tuşu(1): Dört farklı desen arasından bir desen seçmek için kullanılır.
- Ø Çiftli ileri-geri zik-zak dikiş (başlangıç için) düğmesi(2): Çiftli ileri-geri zikzak dikiş işlemini başlatmak veya iptal etmek için (AÇIK/KAPALI) kullanılır.
- Ø Çiftli ileri-geri zik-zak ikiş (dikiş sonu için) düğmesi(3): Dikiş sonu için çiftli ileri-geri zik-zak dikiş işlemini başlatmak veya iptal etmek için (AÇIK/KAPALI) kullanılır.
- Ø Otomatik ileri-geri zik-zak dikiş(başlangıç için) düğmesi(4: Otomatik ilerigeri zik-zak dikiş işlemini başlatmak veya iptal etmek için (AÇIK/KAPALI) kullanılır.
- Ø Otomatik ileri-geri zik-zak (dikiş sonu için) düğmesi(5): Dikiş sonu için otomatik ileri-geri zik-zak dikiş işlemini başlatmak veya iptal etmek için (AÇIK/KAPALI) kullanılır.
- **Ø** Dikiş adım sayısı ayarlama düğmeleri(6): A'dan D'ye olan dikiş adım sayısının ayarlanması için kullanılır.
- Ø Kumaş fotoseli AÇIK/KAPALI düğmesi(7): Kumaş fotoseli makineye monte edildiğinde devrededir. Dikiş sırasında kumaş fotoselinin devrede veya devre dışı olmasını sağlar. Fotosel açıkken kumaş tek kata düştüğünde sinyal verir.
- Ø Tek adımlı otomatik dikiş düğmesi(8): Kumaş fotoseli makineye monte edildiğinde veya dikiş makinesi sabit ölçülü dikiş modonda çalıştırıldığında devrededir. Pedalın ön kısmı basılı tutulduğunda sensör kumaşı algılayabilir veya sabit ölçülü dikiş modunun tamamlanmasından sonra makine otomatik olarak iplik kesme işlemini yapacaktır.
- Ø Otomatik iplik kesme düğmesi(9): Kumaş fotoseli makineye monte edildiğinde veya dikiş makinesi sabit ölçülü dikiş modonda çalıştırıldığında devrededir. Pedalın ön kısmı basılı tutulduğunda sensör kumaşı algılayabilir veya sabit ölçülü dikiş modunun tamamlanmasından sonra makine otomatik olarak iplik kesme işlemini yapacaktır.

- Ø İplik kesme önleme düğmesi(10): Herhangi bir durumda ipliğin kesilmesini önlemek amacıyla kullanılır.
- Ø Masura iplik sayacı (11): Ayar değerine göre masura ipliği miktarını gösterir. Masura ipliği kalan miktar tespit ünitesi makineye monte edildiğinde sayaç ayarlanan adım ayarına geldiğinde uyarı sinyali verir.
- Ø Masura sayacı sıfırlama düğmesi (12): Masura iplik sayacında gösterilen değeri ilk değere döndürmek için kullanılır.
- Ø Masura ipliği miktarı ayarlama düğmesi (13): Masura ipliği miktarlarını ayarlamak için kullanılır.

## 2.1.3. Kontrol Panelini Dikiş Desenleri İçin Ayarlama

### UYGULAMA FAALİYETİ

| İşlem Basamakları                                                                                                    | Öneriler                                                                                                    |  |  |  |  |
|----------------------------------------------------------------------------------------------------|----------------------------------------------------------------------------------------------------|--|--|--|--|
| Paneldeki Programlama Dışı D                                                                                                    | vüzenekleri Kullanma                                                                                                    |  |  |  |  |
| Ø Makine şalterini açınız.                                                                                                    | Ø 1 nu'lu güç gösterge lambasının yandığını gözlemleyiniz.                                                                                                    |  |  |  |  |
| Ø 2 nu'lu azami hız sınırlama düğmesini sola<br>kaydırarak hızı azaltınız ve sağa kaydırarak<br>hızı arttırınız.                        |                                                                                                    |  |  |  |  |
| Ø Parça üzerinde ipliksiz denemeler yapınız.                                                                                            | Ø Bu çalışmayı hızı farklı değerlerde ayarlayarak tekrar ediniz.                                                                                                    |  |  |  |  |
| İleri Geri Zikzak Tuslar                                                                                                    | rını Avarlama                                                                                                    |  |  |  |  |
| 0.62                                                                                                    |                                                                                                    |  |  |  |  |
|                                                                                                    | ON KAPALI AÇIK KAPALI AÇIK                                                                                                    |  |  |  |  |
|                                                                                                    | Dikisy<br>deseni                                                                                                    |  |  |  |  |
| 664                                                                                                    | ON KAPALI KAPALI AÇIK AÇIK                                                                                                    |  |  |  |  |
| Şekil 2.3                                                                                                    | Şekil 2.4                                                                                                    |  |  |  |  |
| <ul> <li>Ø İleri geri zik zak desen özelliğini tanımlamak<br/>için ileri geri zikzak desen düğmesine (1)<br/>basınız.</li> </ul>        | <ul> <li>Ø Panelin tuşlarını dikiş sırasında<br/>kullanmayınız.</li> <li>Ø Dikişe başlamadan önce tuşları<br/>seçin ve dikiş adımını ayarlayınız.</li> </ul>                                                                                                    |  |  |  |  |
| Ø Çiftli ileri geri başlangıç zikzak tuşunu(2)<br>seçerek ileri geri ile ilgili dikiş sayısı verilerini<br>panelde görünüz.             | Bk. Şekil 2.3                                                                                                    |  |  |  |  |
| Ø Dikiş sayılarını değiştirmek istediğinizde<br>A'dan D'ye olan dikiş sayılarını ayarlamak<br>için + veya – düğmelerini (4) kullanınız. | <ul> <li>Ø Göstergeli panelin tuşlara ilişkin<br/>fonksiyon devrede olduğunda<br/>gösterge yanar ve söz konusu tuşa<br/>bir kez daha basıldığında gösterge<br/>söner.</li> <li>Ø Dikiş sayıları 0-19 değer<br/>aralığında değişebilir. Bu değeri<br/>aşmayınız.</li> </ul> |  |  |  |  |
| Ø Çiftli ileri geri, dikiş sonu zikzak tuşunu(3) seçerek başlangıç zikzağı ile aynı dikiş                                               |                                                                                                    |  |  |  |  |

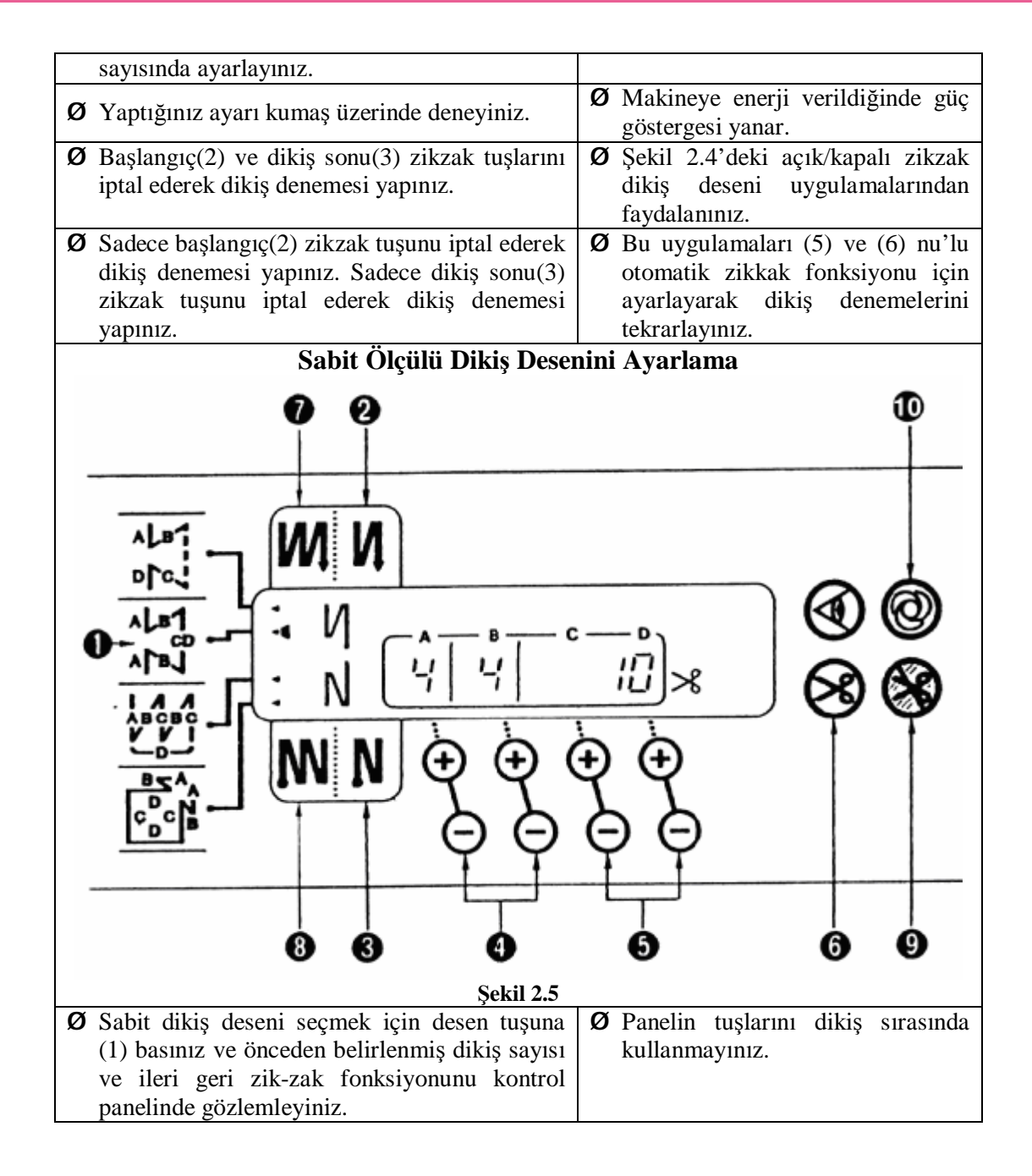

|                                              |              |            |            | 1                               |         |        | Ø | Önceden dikeceğiniz mesafeyi       |
|----------------------------------------------|--------------|------------|------------|---------------------------------|---------|--------|---|------------------------------------|
|                                              | øИ           | KAPALI     | ACIK       | KAPALI                          | AÇIK    |        |   | ölcerek dikis adımı savısını       |
|                                              | 0,01         |            |            |                                 |         |        |   | hesaplayınız ve bu değeri CD       |
|                                              |              | 1          | 1. 1       | l 1                             | 1. 1    |        |   | mesafesi olarak kullanınız         |
|                                              |              |            |            |                                 | 12      |        |   | mesaresi olarak kunaminiz.         |
|                                              |              |            |            |                                 | ·       |        |   |                                    |
|                                              | Dikiş        | 4          | ↓          | ↓                               | ↓       |        |   |                                    |
|                                              | deseni       | CD         | CD         | CD                              | CD      |        |   |                                    |
|                                              |              |            |            | NB                              | N.      |        |   |                                    |
|                                              |              |            |            | AN I                            | R.      |        |   |                                    |
|                                              |              | •          | •          | · ·                             | • •     |        |   |                                    |
|                                              | e N          | KAPALI     | KAPALI     | AÇIK                            | AÇIK    |        |   |                                    |
|                                              |              |            |            |                                 |         |        |   |                                    |
|                                              |              | Şel        | cil 2.6    |                                 |         |        |   |                                    |
| Ø                                            | Sabit ölçül  | lü dikiş   | desenine   | leki di                         | kiş i   | şlem   |   |                                    |
|                                              | sayısını değ | giştrimek  | için 5 m   | ı'lu tuş                        | larla ( | C ve   |   |                                    |
|                                              | D işlemler   | i için di  | kiş sayıl  | arını d                         | leğiştr | iniz.  |   |                                    |
|                                              | C,D=5 - 50   | )0 dikiş a | arasında   | ayarlan                         | abilir  | . 5 -  |   |                                    |
|                                              | 500 dikiş    | sayisi     | arasın     | da bi                           | r de    | eğere  |   |                                    |
|                                              | ayarlayınız. |            |            |                                 |         | •      |   |                                    |
| Ø                                            | İleri-geri z | ik-zak d   | ikiş say   | ısını de                        | eğiştri | imek   | Ø | Pekiştirme(zikzak) dikişi dikiş    |
|                                              | için 4 nu'l  | u tuşları  | kullanır   | nız. A,l                        | B=0 -   | - 19   |   | payını geçmeyeceği için dikiş      |
|                                              | dikiş a      | rasi       | ayarlana   | bilir.                          | U       | ygun   |   | adım sayını dikiş payını           |
| pakiştirme(zikzak) dikiş sayını ayarlayınız. |              |            |            | geçmeyecek şekilde ayarlayınız. |         |        |   |                                    |
| Ø                                            | 2 nolu o     | tomatik    | ileri ge   | ri zik                          | zak (   | dikiş  | Ø | Şekil 2.6'yı inceleyiniz ve        |
|                                              | başlangıç v  | e 3 nu'lu  | sonland    | ırma di                         | iğmel   | erini  |   | A,B,CD değerlerini değiştirerek    |
|                                              | açık ve kap  | alı olarak | dikiş de   | nemelei                         | ri yapı | ınız.  |   | bu uygulamaları yapınız.           |
| Ø                                            | Seçtiğiniz   | 1 nu'lu    | sabit öl   | çülü di                         | kiş d   | esen   |   |                                    |
|                                              | uygulaması   | nı çift    | ileri ge   | ri zik                          | zak     | dikiş  |   |                                    |
|                                              | başlangıç    | (7) ve     | dikiş so   | nu (8)                          | tuşl    | arını  |   |                                    |
|                                              | seçerek yap  | 01111Z.    |            |                                 |         |        |   |                                    |
| Ø                                            | Otomatik ip  | olik kesm  | e (6) tuş  | unu seç                         | gerek   | aktif  | Ø | Farklı dikiş uzunlukları           |
|                                              | hale ge      | tiriniz.   | Dikiş      | deı                             | nemel   | erini  |   | belirleyerek işlemi tekrarlayınız. |
|                                              | tekrarlayını | z. Dikiş   | bitimi     | nde pe                          | edalı   | geri   |   |                                    |
|                                              | doğru basar  | ak ipliği  | kestiriniz | Ζ.                              |         |        |   |                                    |
| Ø                                            | Otomatik     | iplik ke   | sme tuş    | sunu (                          | 6) ka   | apalı  | Ø | CD uzunluğunun hedeflenen          |
|                                              | konuma get   | iriniz.    |            |                                 |         |        |   | noktadan kısa kalması durumunda    |
| Ø                                            | Dikiş sonu   | zikzağır   | 11 (8) ve  | ya (2)                          | kapat   | ınız.  |   | bu uygulamayı yapınız. Belirlenen  |
|                                              | CD işlemi    | ni tama    | mladıkta   | n peda                          | ılı dı  | ırma   |   | noktaya kadar back tack            |
|                                              | (nötr) pozis | yonuna g   | etiriniz.  |                                 |         |        |   | düğmesini kullanınız.              |
| Ø                                            | Sonra ileri  | geri zikz  | ak düğm    | esini (l                        | back t  | tack)  |   |                                    |
|                                              | kullanınız.  | Makine d   | lüşük hızı | da çalış                        | acakti  | r.     |   |                                    |
| Ø                                            | Bu fonksiv   | vonla he   | lirlediğin | niz sav                         | ıda d   | dikis  | Ø | Bu uvgulamada dikis savısı         |
|                                              | diktiriniz.  | Pedala tel | krar basa  | rak dik                         | isi de  | evam   |   | avarına bakılmaksızın dikise       |
|                                              | ettiriniz    | coura io   | un ousu    | ian un                          | işî ût  | / u111 |   | devam edilebilir                   |
|                                              | ounnill.     |            |            |                                 |         |        |   |                                    |

| Ø İplik kesme önleme fonksiyonu (9) seçiniz.                                                                 | Ø Dikiş denemesinden sonra İplik                                   |
|----------------------------------------------------------------------------------------------------|--------------------------------------------------------------------|
| <b>Ø</b> Dikis bitiminde inlik kesmeden ve jõne                                                              | (9) kapalı konuma getiriniz                                        |
| yukarıda pozisyonlanarak makine duracaktır.                                                                  | ()) Rupun Konunia gotininiz.                                       |
| Ø Belirleyeceğiniz sabit hızda dikiş işlemi için                                                             | Ø Dikiş denemesinden sonra tek                                     |
| tek adımlı otomatik dikiş fonksiyonu tuşunu                                                                  | adımlı otomatik dikiş fonksiyonu                                   |
| (10) Kullaniniz. Pedala basarak bir niz<br>belirleviniz Dikimi otomatik yaptırınız                           | tuşunu (10) kapalı konuma                                          |
| benneynnz. Dikinn otomatik yaptırınız.                                                                       | geti iniz.                                                         |
| Üst üste dikişli desen (Ponteriz) F                                                                          | onksiyonunu Ayarlama                                               |
| ми W И                                                                                                    |                                                                    |
| $\begin{array}{c} \mathbf{P} \mathbf{A} \mathbf{A} \mathbf{A} \mathbf{A} \mathbf{A} \mathbf{A} \mathbf{A} A$ |                                                                    |
|                                                                                                    |                                                                    |
|                                                                                                    |                                                                    |
| 2 6 4                                                                                                    | D                                                                  |
| Şekil 2.7                                                                                                    | Şekil 2.8                                                          |
| <b>10</b> Ust üste dikişli desen tuşunu (1) seçiniz. Bu                                                      | <b>Ø</b> Şekil 2.7'den faydalanınız.                               |
| panelde gözlemleviniz                                                                                        | inceleviniz                                                        |
| Ø Dikis sayısını değiştirmek için A'dan C'ye                                                                 | Ø Bu dikiş ponterez dikişi olarakta                                |
| olan işlemlerde dikiş sayısını ayarlama                                                                      | isimlendirilir. Bu işlem beden                                     |
| tuşlarını (2) kullanınız. + ve – yönleri                                                                     | etiketini marka etiketine tutturma                                 |
| kullanarak dikiş sayılarını ayarlayınız.                                                                     | işleminde kullanılabilir, kenara                                   |
|                                                                                                    | kadar ulaşan payların çıkıntı                                      |
|                                                                                                    | sabitlenmesi y bislemlerde                                         |
|                                                                                                    | kullanılabilir. Deneme                                             |
|                                                                                                    | dikişlerinizde bu uygulamaları                                     |
|                                                                                                    | dikkate alınız.                                                    |
| Ø D'deki işlem sayısını(zikzak adedini) (3)                                                                  |                                                                    |
| ayarlayınız.                                                                                                 |                                                                    |
| D'deki islem (zikzak tekrarı) savı aralığını 0-9                                                             |                                                                    |
| arasında ayarlayabilirsiniz.                                                                                 |                                                                    |
| Ø Deneme dikişi yapınız.                                                                                     | Ø Otomatik iplik kesme aktif ise dikis bitiminde ipliği kesecekir. |
| Ø İplik kesme önleme fonksiyonu (4) seçilirse,                                                               | ,                                                                  |
| makine, iplik kesme işlemini yapmadan üst                                                                    |                                                                    |
| üste dikiş işleminin tamamlanması üzerine                                                                    |                                                                    |
| iğne yukarı konumdayken duracaktır ve ikinci                                                                 |                                                                    |
| geri pedal nareketinde ayak kalkacaktir.                                                                     |                                                                    |

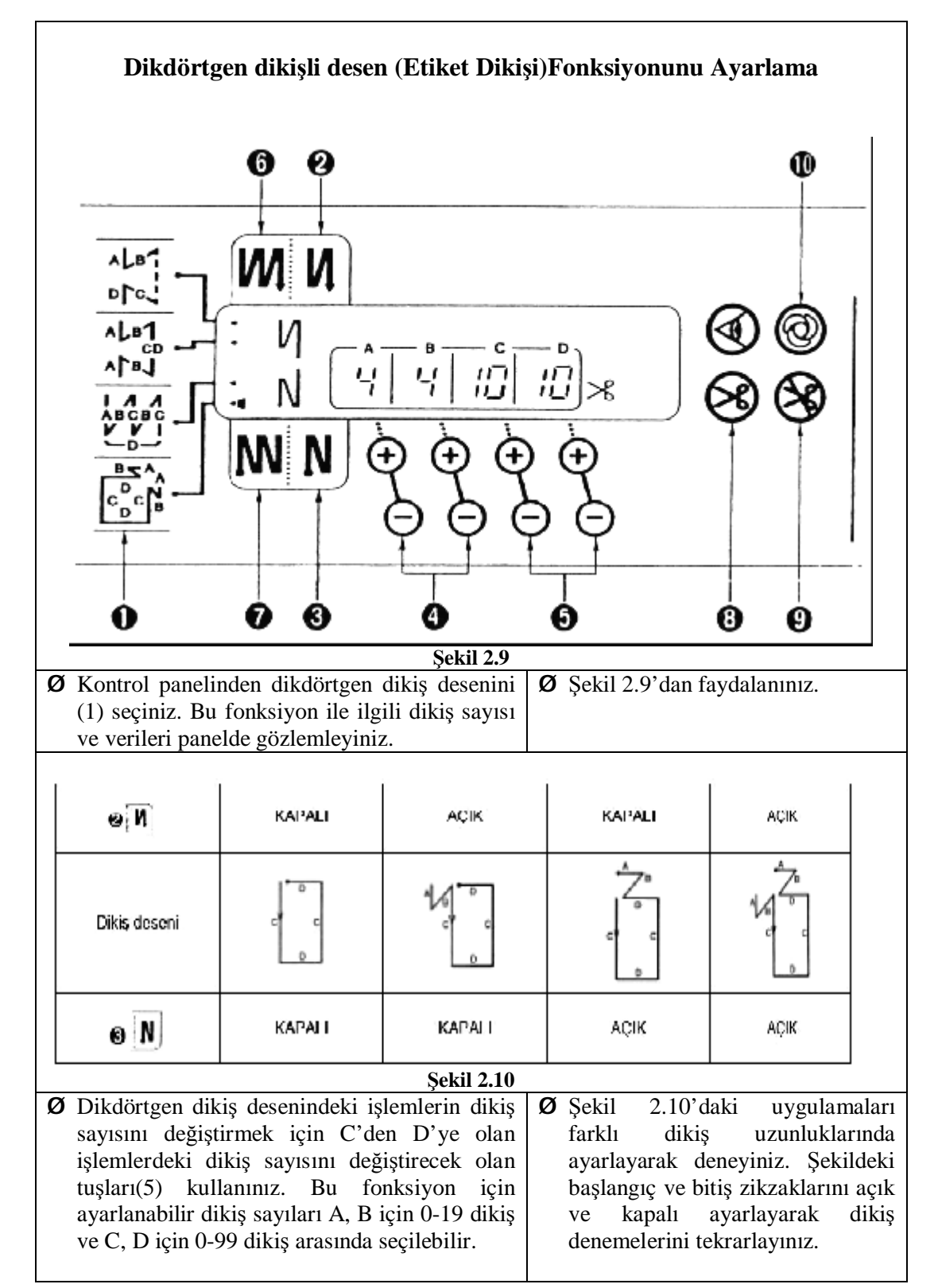

|                                                                                                    | <b>Ø</b> Bu uygulamalarda çift ileri geri<br>zikzak tuşlarınıda (6) - (7)<br>kullanabilirsiniz.                                                                                                    |
|----------------------------------------------------------------------------------------------------|----------------------------------------------------------------------------------------------------|
| Ø Başlangıç ve bitiş zikzaklarını iptal ederek deneme dikişi yapınız.                                                                                                    |                                                                                                    |
| Ø Önceden belilenmiş dikiş sayısı işlemleri<br>nittikten sonra dikiş makinesi her adımda<br>durur. Bu aşamada back tack düğmesine<br>basarak dikiş makinesini düşük hızda<br>çalıştırınız. Pedalın ön kısmına tekrar<br>basıldığında dikiş işlemi, dikiş sayısı ayarına<br>bakılmaksızın devam ettirilir. Deneme dikişi<br>ile işlemi uygulayınız.                     | <ul> <li>Ø Belirlediğiniz dikiş uzunluğunun yeterli olmaması duumunda dikiş uzunluğunu ayarlama işlemini yapınız.</li> <li>Ø İplik kesme fonksiyonu devre dışı bırakıldığında işlemin sonunda ipliğin kesilmeyerek iğnenin yukarıda pozisyonlandığını unutmayınız.</li> </ul>                                             |
| Ø Otomatik iplik kesme düğmesi (8) AÇIK<br>konuma getirerek makinenin son işlemi<br>tamamlamasından sonra otomatik olarak iplik<br>kesme işlemini yaptırınız.                                                                                                    | Ø İleri geri zikzak fonksiyonlarını<br>açık aktif ayarlayarak<br>programladığınız dikişi yeniden<br>uygulayınız ve işlemin bitişinde<br>ipliğin otomatik kesildiğini<br>gözlemleyiniz.                                                                                                    |
| <ul> <li>Tek adımlı dikiş fonksiyonu tuşunu (10) seçerek C veye D dikiş işlemlerine başlarken pedalı basılı tutarak önceden belirlenmiş dikiş dikiş hızında, C veya D'de belirlenmiş dikiş sayısına ulaşana kadar otomatik dikişi yapınız. Makinenin, tek adımlı otomatik dikiş deseninin son safhasındaki iplik kesme işlemini uyguladığını gözlemleyiniz.</li> </ul> | <ul> <li>Ø Otomatik ayaklı dikiş makinesi için, baskı ayağı her dikiş işlemini tamamladıktan sonra otomatik olarak yükselir.</li> <li>Ø Bu dikiş genelde kenarı dikilen etiket dikişlerinde kullanılır. Mevcut bir etiketin ölçülerini hesaplayarak ayarları yapınız. Bu fonksiyonu etiket üzerinde deneyiniz.</li> </ul> |

|   | Masura iplik sayacının kullanılması                                                                                                    |   |                                                                                                    |  |  |  |  |
|---|----------------------------------------------------------------------------------------------------|---|----------------------------------------------------------------------------------------------------|--|--|--|--|
|   |                                                                                                    |   |                                                                                                    |  |  |  |  |
|   | Sekil 2.11                                                                                                    |   | 00                                                                                                    |  |  |  |  |
| Ø | Masura iplik sayacına yüksek bir değer<br>giriniz(örn:4000 dikiş). Masurayı sarma işlemi<br>sırasında makine, masuradaki iplik kapasitesi<br>ile yapılabilecek dikiş sayısı girilen değerden<br>eksilerek tespit eder (örn:2900 dikiş). İlk<br>girilen değerden tespit edilen değeri çıkarınız<br>ve %10 eksiğini masura ipliği dikiş sayısı<br>olarak not ediniz.(örn:4000 dikiş - 2900dikiş =<br>1100 dikiş 1100 dikiş - %10 = 990 dikiş)<br>Bulduğunuz masura ipliği dikiş sayısını,<br>masura iplik miktarı ayarlama tuşlarını (3)<br>kullanarak masura sayacında ayarlayınız. | Ø | Masurayı tam doldurmayınız.<br>Masura üzerindeki dolum sınırını<br>gösteren deliklerin dış kenarına<br>kadar doldurunuz.                                                                     |  |  |  |  |
| Ø | Dikiş işlemine başlayınız. Masura iplik sayacı<br>göstergesinde (2) dikiş sayısındaki azalmayı<br>gözlemleyiniz.                                                                                                    | Ø | Bu işlemi sayaca daha küçük değer girerek tekrarlayabilirsiniz.                                                                                                    |  |  |  |  |
| Ø | Sayaç üzerindeki değer şekil 2.11'deki gibi<br>sıfırın altına (eksi değere) düştüğünde, zil<br>çalarak masura ipliği değişikliği için operatörü<br>uyarır. Bu uyarıyı aldığınızda ve eksi değeri<br>gözlemlediğinizde masurayı değiştiriniz.                                                                                                    | Ø | Masura iplik sayacı materyalin<br>kalınlığı ve dikiş hızından<br>etkilenebilir. Bu yüzden masura<br>iplik sayacının başlangıç değerini<br>makinenin çalışma koşullarına<br>göre ayarlayınız. |  |  |  |  |
| Ø | Yeni masura ile dikmeye başlamadan önce<br>masura iplik sayacını başlangıç değerine geri<br>döndürünüz. Bu işlemi masura iplik sayacı<br>sıfırlama tuşuna (1) basarak yapınız. Şimdi<br>makineyi çalıştırınız.                                                                                                    |   |                                                                                                    |  |  |  |  |
| Ø | Masurada çok fazla iplik kalırsa ayarlama<br>düğmesinin (3) + tuşunu kullanarak başlangıç<br>değerini arttırınız. Masura ipliği yetersizse –<br>tuşunu kullanarak başlangıç değerini<br>düşürünüz.                                                                                                    | Ø | Makine kullanım kılavuzunu<br>dikkatlice okuyarak işlemleri<br>gerçekleştiriniz.                                                                                                    |  |  |  |  |

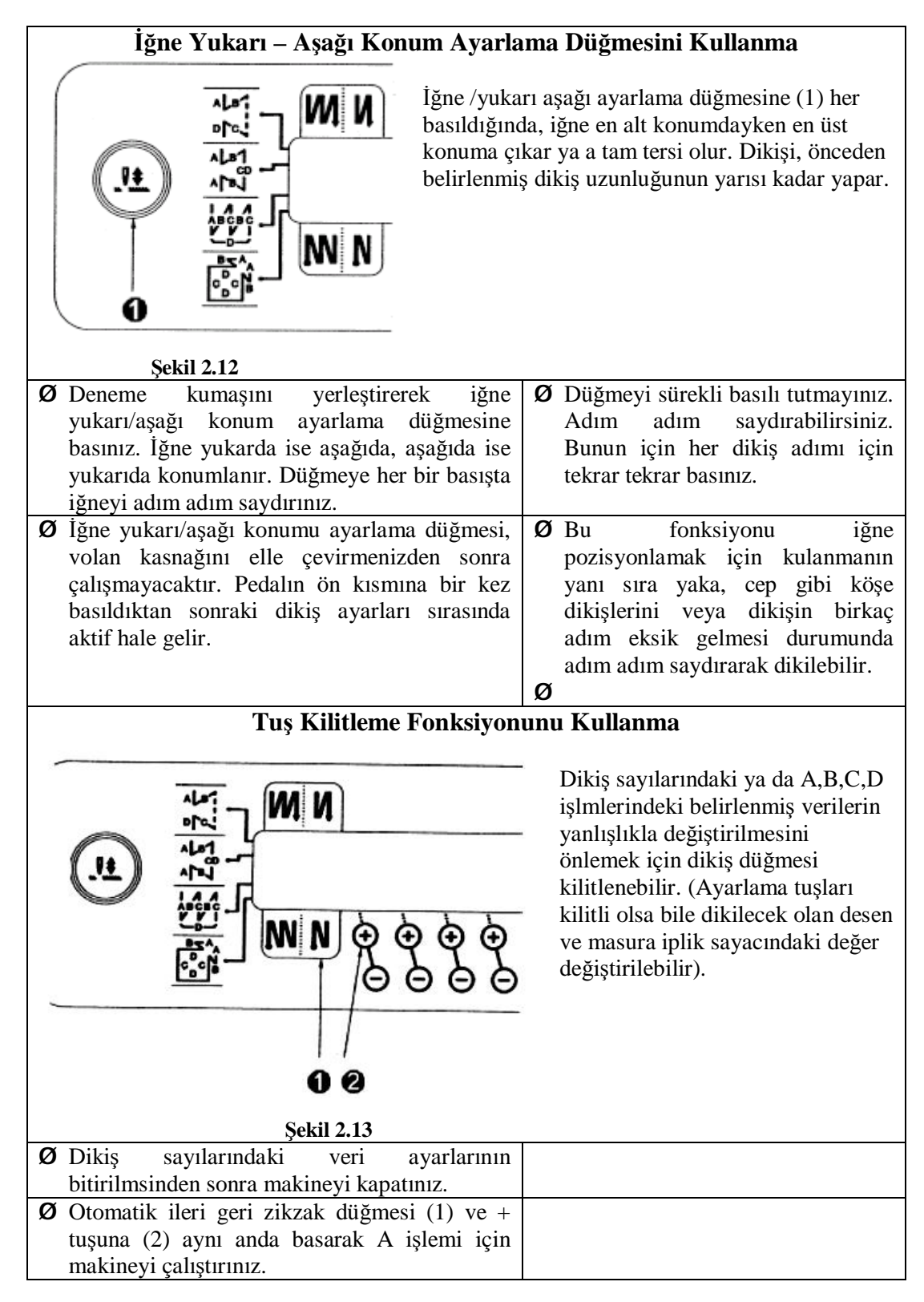

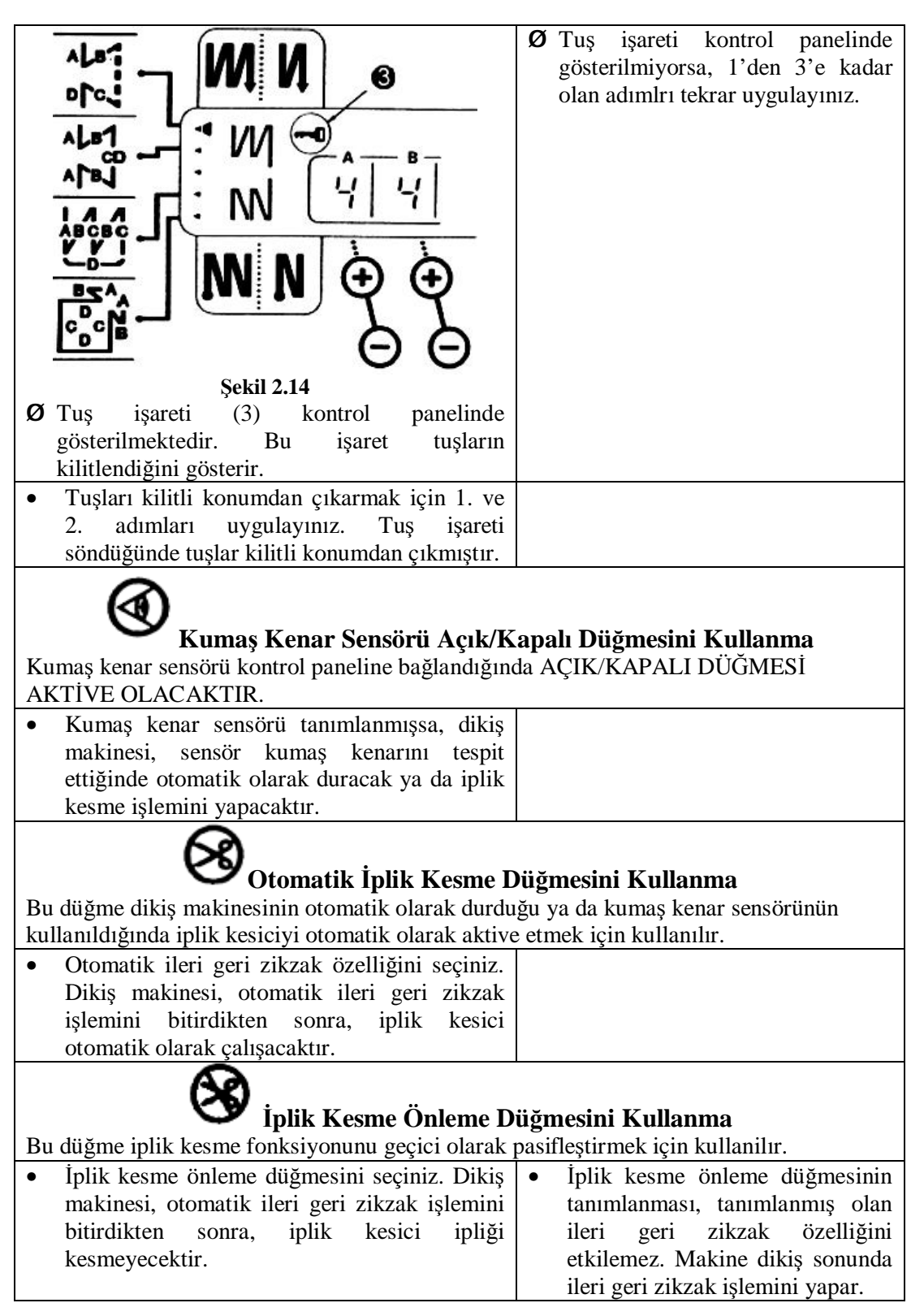

| • | Otomatik iplik kesme düğmesi 😵 ve iplik   |                   |
|---|-------------------------------------------|-------------------|
|   | kesme önleme düğmesini 🥙 tanımlayınız.    |                   |
|   | Makine iplik kesme işlemine başlamayacak, |                   |
|   | iğne yukarı konumda duracaktır.           |                   |
|   | Direk Adımlı Otomatik Dikiş Di            | iğmesini Kullanma |

Bu düğme sabit ölçülü dikiş modu, dikdörtgen dikiş modu ve kumaş kenar sensörünün dikiş makinesini belirlenen hızda otomatik olarak dikiş işlemine başlatmada kullanılır.

### KONTROL LİSTESİ

Uygulama faaliyetinde yapmış olduğunuz çalışmayı kendiniz ya da arkadaşınızla değiştirerek değerlendirme ölçeğine göre değerlendiriniz.

|    | DEĞERLENDİRME KRİTERLERİ                                                                       | Evet | Hayır |
|----|------------------------------------------------------------------------------------------------|------|-------|
| 1  | Makine şalterini açtınız mı?                                                                   |      |       |
| 2  | Azami hız sınırlama düğmesini sola ve sağa kaydırarak hızı değiştirdiniz mi?                   |      |       |
| 3  | İleri geri başlangıç ve bitiş zik zak desen düğmelerini seçerek denediniz mi?                  |      |       |
| 4  | Çiftli ileri geri başlangıç ve bitiş zikzak tuşlarını seçerek denediniz mi?                    |      |       |
| 5  | Sabit dikiş desen tuşunu seçerek A, B, CD değerlerini programladınız mı?                       |      |       |
| 6  | Programladığınız sabit dikiş desen fonksiyonunu denediniz mi?                                  |      |       |
| 7  | Üst üste dikişli desen tuşunu seçerek A, B, C, D değerlerini programladınız mı?                |      |       |
| 8  | Programladığınız üst üste dikişli desen fonksiyonunu denediniz mi?                             |      |       |
| 9  | Kontrol panelinden dikdörtgen dikiş desenini seçerek A, B, C, D değerlerini programladınız mı? |      |       |
| 10 | Programladığınız dikdörtgen dikiş desen fonksiyonunu denediniz mi?                             |      |       |
| 11 | Masura iplik kapasitesini hesaplayarak sayacı programldınız mı?                                |      |       |
| 12 | Masura sayacını sıfırlama düğmesini kullandınız mı?                                            |      |       |
| 13 | İğne yukarı/aşağı konum ayarlama düğmesini kullandınız mı?                                     |      |       |
| 14 | Otomatik iplik kesme düğmesini kullandınız mı?                                                 |      |       |
| 15 | İplik kesme önleme düğmesini seçerek kullandınız mı?                                           |      |       |

### DEĞERLENDİRME

Yaptığınız değerlendirme sonunda eksikleriniz varsa öğrenme faaliyetine geri dönerek işlemleri tekrarlayınız. Yoksa bir sonraki uygulama faaliyetine geçiniz.

### 2.2. Elektronik Dikiş Makinesini Kullanma

## UYGULAMA FAALİYETİ

| İşlem Basamakları                                                                                                    | Öneriler                                                                                                    |  |  |
|----------------------------------------------------------------------------------------------------|----------------------------------------------------------------------------------------------------|--|--|
| Ana şalteri açınız.                                                                                                    | • Fişi pirize takarken dikkat ediniz.                                                                                                    |  |  |
| Makine şalteri (1) üzerindeki ON düğmesine                                                                                                    | • Programlama panelinin işlem                                                                                                    |  |  |
| basarak makine şalterini açınız. Enerji                                                                                                    | basamaklarını yeniden gözden                                                                                                    |  |  |
| gösterge lambasının (2) yandığını görünüz.                                                                                                    | geçiriniz.                                                                                                    |  |  |
|                                                                                                    | <ul> <li>Enerji gösterge lambasının yandığını kontrol ediniz.</li> <li>Güvenlik kurallarına uyunuz.</li> <li>Dikiş makinesini kullanmadan önce tüm güvenlik aparatlarının tam olduğundan emin olunuz.</li> <li>Elektrik şalterini kontrol ediniz.</li> <li>Kablo ve prizleri kontrol ediniz.</li> </ul> |  |  |
| Şekil 2.15                                                                                                    |                                                                                                    |  |  |
| <ul> <li>Dikiş adım ayar düğmesinden(kadran) uygun dikiş adımını ayarlamak için kadran kilitleme kolunu (1) yukarı doğru iterek dikiş uzunluğu ayarlama kadranının (2) rahatça dönebilmesini sağlayınız.</li> </ul> | <ul> <li>Masura iplik kapasitesini<br/>belirlemek için önemlidir. Masura<br/>sayacını ayarlamadan önce dikiş<br/>adım ayarı yapınız.</li> </ul>                                                                                                    |  |  |
| Şekil 2.16                                                                                                    |                                                                                                    |  |  |
| • Dikiş uzunluğu kadranını (2) istenilen dikiş                                                                                                    | • Dikiş uzunluğu kadranındaki (2)                                                                                                    |  |  |
| uzuniugunun kadran uzerinde en üst                                                                                                    | ayarı degiştirirken ileri-geri kolu                                                                                                    |  |  |
| konumua olacagi şekilde saga ya da sola                                                                                                    | (3) yarı konumuna kadar<br>indiriliren kodronun döndürülmenti                                                                                                    |  |  |
| yevii iiiz. Sayi ile kadar buyukse dikiş                                                                                                    | kolaylasacaktır                                                                                                    |  |  |
| çeviriniz. Sayı ne kadar büyükse dikiş                                                                                                    | indirilirse kadranın döndürülmesi<br>kolaylaşaçaktır                                                                                                    |  |  |

| • Ayar işlemini bitirdikten sonra kadran kilitleme kolunu (1) iyice aşağıya iterek kilitleyiniz.                                                                                                    | <ul> <li>Dikiş uzunluğu ayar kadranının<br/>(2) kilitlendiğinden emin olunuz.</li> <li>Dikiş ayarını yaptıktan sonra<br/>örnek parçada deneme yapınız.</li> </ul>                                                                     |
|----------------------------------------------------------------------------------------------------|----------------------------------------------------------------------------------------------------|
| <ul> <li>Masura iplik sayacına yüksek bir değer<br/>giriniz (örn:4000 dikiş).</li> <li>Masurayı masuralığa yerleştiriniz. Kaldırma<br/>kolu ile baskı ayağını kaldırınız ve pedala</li> </ul>                          | <ul> <li>Dikim esnasında yedek<br/>masuranızı masuralıkta doluma</li> </ul>                                                                                                    |
| basınız. Alt ipliği sarınız.                                                                                                    | bırakınız. Bu işlem masura<br>sardırmak için zaman<br>harcamanızı önler.                                                                                                    |
| <ul> <li>Alt ipliğin sarılması tamamlandığında<br/>masuralık kolu otomatik olarak orijinal<br/>konumuna geri dönecektir. Masurayı<br/>çıkarınız ve masurayı mekiğe yerleştiriniz.</li> </ul>                           | <ul> <li>Masurayı, ipliğin saat yönünde<br/>hereketini sağlayarak mekiğe<br/>yerleştiriniz.</li> </ul>                                                                                                    |
| Masura iplik sayacındaki rakamı 4000<br>dikişten çıkararak masuradaki iplikle<br>yapılabilecek dikiş adımı sayısını bulunuz.                                                                                           |                                                                                                    |
| • Masura ipliği bitmeden sinyali duymak için;<br>masurada bulunan toplam dikiş adımı<br>sayısının %10'unu çıkarınız.                                                                                                   |                                                                                                    |
| • Bulduğunuz rakamı masura iplik sayacına + ,<br>- tuşlarını kullanarak yazınız.                                                                                                    |                                                                                                    |
| • Mekiği çağanoza yerleştiriniz.                                                                                                    | <ul> <li>İğnenin en üst konumda<br/>olduğundan emin olunuz.</li> <li>İplik çekildiğinde masuranın saat<br/>yönünde döndüğünden emin<br/>olunuz.</li> </ul>                                                                            |
| • Üst ipliği takınız.                                                                                                    | <ul> <li>Makineye iplik takma işlemlerine<br/>bakınız.</li> <li>İğneye iplik takarken, çağanoz,<br/>mekik, masura değiştirirken<br/>makina şalterini kapatınız.</li> </ul>                                                            |
| • İğne ucundaki ipliği tutunuz. Volanı<br>cevirerek alt ipliği yukarı alınız.                                                                                                    | <ul> <li>Volanını rahat dönmesi için<br/>pedala hafif basınız.</li> </ul>                                                                                                    |
| <ul> <li>Makinenin baskı ayağını kaldırmak için<br/>pedalın arka tarafına (D) hafifçe basınız.<br/>Kesilmiş deneme kumaş parçanızı baskı<br/>ayağı altına yerleştirerek pedalı ilk konumuna<br/>döndürünüz.</li> </ul> | <ul> <li>Baskı ayağını kaldırmak için<br/>dizlik kullanmaksızın pedalı (D)<br/>pozisyonunda kullanmayı<br/>alışkanlık haline getiriniz.</li> <li>Elektronik makinede dizlik<br/>kullanımı mekanik makinelerle<br/>aynıdır.</li> </ul> |

| <ul> <li>Makineyi; yavaş dikiş devrinde çalıştırmak için pedalın ön kısmına (B) hafifçe, yüksek dikiş devrinde çalıştırmak için pedalın ön kısmına (A) daha kuvvetli basınız. Makineyi durdurmak için pedalı orijinal konumuna (C) getiriniz. Makineye iplik kestirmek için pedalın arka tarafına (E) tamamen bastırınız.</li> </ul> | • | Makineyi baskı ayağı altında<br>kumaş yokken çalıştırmayınız.<br>Makine çalışırken parmak, saç ve<br>elbiselerinizi yaklaştırmayınız.<br>Makinenin hareket eden<br>kısımlarına dokunmayınız.<br>Makinenin üzerinde eşya<br>bırakmayınız.<br>Makinede bir arıza ortaya çıkarsa<br>veya anormal gürültüler olursa ya<br>da kokular duyulursa hemen<br>makine şalteri kapatınız. |
|----------------------------------------------------------------------------------------------------|---|----------------------------------------------------------------------------------------------------|
| Tokatlayıcı düğmesini kullanmak için; (1)     nolu butonu açınız                                                                                                    | • | Tokatlayıcı açma kapama<br>düğmesini gerektiğinde                                                                                                    |
| • Tokatlayıcı (2) yeni dikiş başlangıcında                                                                                                    |   | kullanınız.                                                                                                    |
| devreye girer. Fazla iplik uçları zik-zak içine                                                                                                    | • | Tokatlamayı kullanmak, kalite                                                                                                    |
| gizlenir.                                                                                                    |   | kontrol süresini azaltacağından                                                                                                    |
|                                                                                                    |   | uretim surecinde kullaniniz.                                                                                                    |
| Sekil 2.18                                                                                                    |   | Making galankan kanak V                                                                                                    |
| Programlama panelini kullanmadan makinede     düz dikis alıştırmaları yapınız Önce azami                                                                                                    | • | Makine çalışırken kasnak, V                                                                                                    |
| hız düğmesini yayas konumda ve sonra hızlı                                                                                                    |   | parmak sac ve elbiselerinizi                                                                                                    |
| konumda kullanınız. Pedalı kontrollü                                                                                                    |   | yaklaştırmayınız.                                                                                                    |
| kullanma becerinizi geliştiriniz.                                                                                                    |   |                                                                                                    |
|                                                                                                    |   |                                                                                                    |

| <ul> <li>Programlama panelinden ileri geri zikzak tuşlarını ayarlayarak iki parçayı başlangıç ve sonda zikzak yaparak bireştiriniz.</li> <li>Image: Second structure of the second structure of the second structure o</li></ul> | <ul> <li>Programlama panelini<br/>kullanmadan önce "program ayarı<br/>yapma işlemleri" bölümünü<br/>tekrar gözden geçiriniz.</li> <li>Aynı uygulamayı çift ileri geri<br/>zikzak tuşlarını seçerek<br/>tekrarlayınız.</li> </ul> |
|----------------------------------------------------------------------------------------------------|----------------------------------------------------------------------------------------------------|
| Ø Cift kat kumas parcası üzerine değişik                                                                                                    | Ø Avnı uvgulamavı cift ileri geri                                                                                                    |
| uzunluklarda ve şekillerde çizgiler çiziniz.<br>İleri geri zikzak A, B, C, D değerlerini<br>değiştiriniz ve Bu çizgiler üzerinden dikiniz.                                                                                                    | zikzak tuşlarını seçerek tekrarlayınız.                                                                                                    |
| 🕅 Sabit ölcülü dikiş desenini avarlama                                                                                                    |                                                                                                    |
| düğmesini seçiniz. A, B, CD değerlerini                                                                                                    |                                                                                                    |
| ayarlayınız. Parça üzerinde denemeler yapınız.                                                                                                    |                                                                                                    |
| <b>Ø</b> Balirli uzunlukta van dikis saklinda sori                                                                                                    | <b>Ø</b> Avni uvgulamavi pat omuz pat                                                                                                    |
| <b>b</b> Denni uzuniukta yan uikiş şekinde sen                                                                                                    | Ayın uygulanlayı pat, onluz, pat                                                                                                    |
| parçalar naziriayınız. Sabit ölçulu dikiş                                                                                                    | gibi giysi bolulilleri içili                                                                                                    |
| desenini bu parçalara uygun ayarlayarak arka                                                                                                    | uygulayınız.                                                                                                    |
| arkaya yan dikiş dikimleri yapınız.                                                                                                    |                                                                                                    |
| Ø Ust üste dikişli desen (ponteriz) düğmesini                                                                                                    |                                                                                                    |
| seçiniz. A, B, C, D değerlerini ayarlayınız.                                                                                                    |                                                                                                    |
| Parça kumaş üzerinde denemeler yapınız.                                                                                                    |                                                                                                    |
| Ø A, B, C değerlerini beden etiketi genişliğine                                                                                                    | Ø Aynı uygulamayı bakım etiketi                                                                                                    |
| uygun ayarlayınız. Seri alarak beden etiketi                                                                                                    | tutturarak tekrarlayınız.                                                                                                    |
| tutturmu işlemini yapınız.                                                                                                    | -                                                                                                    |
| Ø Dikdörtgen dikişli desen (etiket dikişi)                                                                                                    | Ø Bu uygulamayı farklı ölçülerde                                                                                                    |
| düğmesini seçiniz. Dört kenarı dikilecek bir                                                                                                    | etiketlere göre programlavarak                                                                                                    |
| etikete uygun olarak A, B, C, D değerlerini                                                                                                    | tekrarlayınız.                                                                                                    |
| ayarlayınız. Etiket dikişini seri olarak                                                                                                    | Ĩ                                                                                                    |
| tekrarlayınız.                                                                                                    |                                                                                                    |
| Ø İğne yukarı – aşağı konum avarlama                                                                                                    | Ø Apolet, cep kapağı parcalarının                                                                                                    |
| düğmesini kullanınız.                                                                                                    | köse dikişlerinde kullanarak                                                                                                    |
|                                                                                                    | pekistirme yapınız.                                                                                                    |
| • Otomatik inlik kesme ve inlik kesme önleme                                                                                                    |                                                                                                    |
| dijămelerini kullanınız                                                                                                    |                                                                                                    |
|                                                                                                    |                                                                                                    |

### KONTROL LİSTESİ

Uygulama faaliyetinde yapmış olduğunuz çalışmayı kendiniz ya da arkadaşınızla değiştirerek değerlendirme ölçeğine göre değerlendiriniz.

|    | DEĞERLENDİRME KRİTERLERİ                                                                                                    | Evet | Hayır |
|----|----------------------------------------------------------------------------------------------------|------|-------|
| 1  | Makinayı çalıştırmak için fişi prize taktınız mı?                                                                                        |      |       |
| 2  | Makine şalterindeki On düğmesine basarak makine şalterini açtınız mı?                                                                    |      |       |
| 3  | Dikiş adım ayar düğmesinden dikiş adım ayarı yapınız mı?                                                                                 |      |       |
| 4  | Masura sayacını ayarladınız mı?                                                                                                    |      |       |
| 5  | Makineye üst ipliği verilen sıralamada taktınız mı?                                                                                      |      |       |
| 6  | Pedalı açıklamalar doğrultusunda farklı seviyelerde kullandınız mı?                                                                      |      |       |
| 7  | Makineyi durdurmak için pedalı orijinal konumuna getirdiniz mi?                                                                          |      |       |
| 8  | Tokatlayıcıyı kullandınız mı?                                                                                                    |      |       |
| 9  | Otomatik ileri-geri zik-zak dikiş başlangıç ve sonlandırma düğmelerini kullandınız mı?                                                   |      |       |
| 10 | Dikiş adım sayılarını (+) (-) düğmelerini kullanarak değiştirdiniz mi?                                                                   |      |       |
| 11 | Otomatik iplik kesme işlemini isteğe göre aktif veya pasif halde kullandınız mı?                                                         |      |       |
| 12 | İğneyi üst veya alt noktada pozisyonlamak için iğne pozisyonlama düğmesini denediniz mi?                                                 |      |       |
| 13 | Sabit ölçülü dikiş desenini omuz, yan dikiş gibi uygulamalara göre ayarlayarak kullandınız mı?                                           |      |       |
| 14 | Üst üste dikişli desen (ponteriz) fonksiyonunu ayarlayarak etiket, lişet vb. uygulamalarda kullandınız mı?                               |      |       |
| 15 | Dikdörtgen dikişli desen (etiket dikişi) fonksiyonunu<br>ayarlayarak logo, marka vb. gibi dörtkenarı dikilecek dikişleri<br>yaptınız mı? |      |       |

### DEĞERLENDİRME

Yaptığınız değerlendirme sonunda eksikleriniz varsa öğrenme faaliyetine geri dönerek işlemleri tekrarlayınız. Yoksa bir sonraki öğrenme faaliyetine geçiniz.

## ÖĞRENME FAALİYETİ-3

AMAÇ

Bu faaliyette kazanacağınız bilgi, beceriler doğrultusunda kullanım kılavuzuna göre elektronik dikiş makinesinin temizlik ve bakımını yapabileceksiniz.

### ARAŞTIRMA

Çevrenizdeki bir dikim atölyesine giderek, elektronik dikiş makinelerinin periodik bakımı hakkında bilgi edininiz.

## 3. ELEKTRONİK DİKİŞ MAKİNESİNİN TEMİZLİK VE BAKIMI

### 3.1. Elektronik Dikiş Makinesinin Günlük Temizlik İşlemleri

Bir makinenin performansını korumak ve uzun bir hizmet ömrü sağlamak amacıyla her gün temizlik işlemleri uygulanmalıdır.

## UYGULAMA FAALİYETİ

|                                        | İşlem Basamakları                         |   | Öneriler                                                                                       |
|----------------------------------------|-------------------------------------------|---|------------------------------------------------------------------------------------------------|
|                                        | Sekil 3.1                                 | • | Yumuşak toz bezi kullanınız.<br>Makineyi kullanmadığınız zamanlarda<br>şalteri kapalı tutunuz. |
| •                                      | Makine kafasını arkaya yatırınız.         |   |                                                                                                |
| •                                      | Mekiği (4) çıkarınız.                     |   |                                                                                                |
| •                                      | • Yumuşak bir bezle çağanozun (5)         |   |                                                                                                |
|                                        | tozunu alınız.                            |   |                                                                                                |
| Ma                                     | surayı mekikten (4) çıkarınız ve mekiği   |   |                                                                                                |
| (4)                                    | bir bezle temizleyiniz.                   |   |                                                                                                |
| •                                      | Masurayı mekiğin (4) içine yerleştiriniz. |   |                                                                                                |
|                                        | Daha sonra mekiği (4) tekrar makineye     |   |                                                                                                |
|                                        | takınız.                                  |   |                                                                                                |
| •                                      | Mesai bitiminde makine ana şalterini      |   |                                                                                                |
|                                        | kapattıktan sonra fırça, hava tabancası   |   |                                                                                                |
|                                        | veya vakum motoru ile biriken tozları     |   |                                                                                                |
|                                        | temizleyiniz.                             |   |                                                                                                |
| • Makine üst bölümünü ve tablasını toz |                                           |   |                                                                                                |
|                                        | bezi ile temizlendikten sonra makinenin   |   |                                                                                                |
| 1                                      | örtüsünü üzerine örtünüz.                 |   |                                                                                                |

## 3.2. Elektronik Dikiş Makinesini Yağlama Sistemi

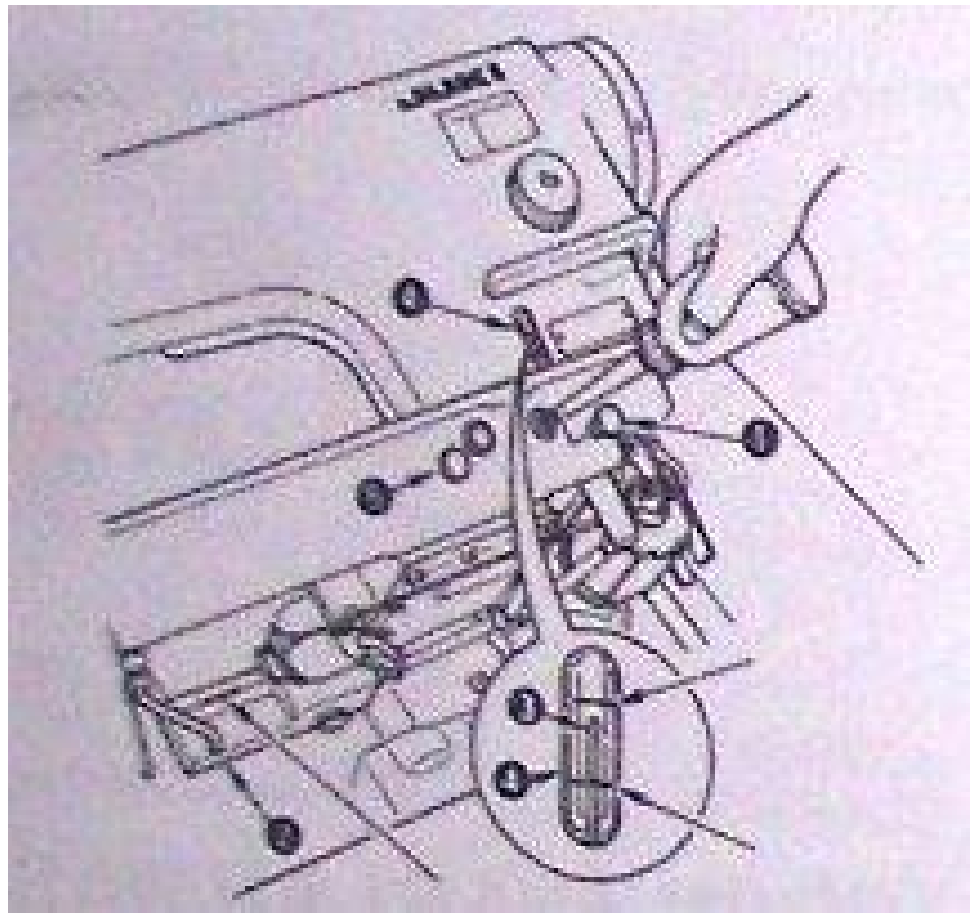

Şekil 3.2

## UYGULAMA FAALİYETİ

|   | İşlem Basamakları                                                                                                    |   | Öneriler                                      |
|---|----------------------------------------------------------------------------------------------------|---|-----------------------------------------------|
| • | Dikiş makinesini kullanmadan önce<br>çağanoz yağlama yağ haznesini<br>doldurunuz.                                                                                                    | • | Şalteri kapatmayı unutmayınız.                |
| • | Yağ kanalının kapağını (1) açınız ve<br>makine ile birlikte verilen yağdanlığı<br>kullanarak yağ haznesini yağ ile<br>doldurunuz.                                                      | • | Yağ gösterge çubuğunu sürekli kontrol ediniz. |
| • | Yağ gösterge çubuğunun üst kenarı (2)<br>yağ miktarı kontrol penceresinde (3)<br>bulunan üst işaret çizgi kanalına<br>gelinceye kadar yeterli miktarda yağ<br>koyunuz.                 |   |                                               |
| • | Makineyi çalıştırdığınızda yağ<br>göstergesinde yağ hareketini<br>gözlemleyiniz.                                                                                                    |   |                                               |
| • | Dikiş makinesini çalıştırırken yağ<br>seviyesi, yağ gösterge çubuğunun (2) üst<br>kenarı; yağ kontrol penceresindeki (3)<br>alt çizgi kanalından aşağıya düşerse yağı<br>tamamlayınız. |   |                                               |

## Elektronik Dikiş Makinesinde Basit Arızalar ve Giderme Yöntemler

| Arıza          | Açıklama | Sebep 1                                                    | Sebep 2 | Çözüm                                                          |
|----------------|----------|------------------------------------------------------------|---------|----------------------------------------------------------------|
| Program        |          | Panel bağlantı soketi                                      |         | Soketin takılı                                                 |
| paneli ekranı  |          | yerinden çıkmış olabilir.                                  |         | olup olmadığını                                                |
| üzerinde       |          |                                                            |         | kontrol ediniz.                                                |
| görüntünün     |          |                                                            |         |                                                                |
| kavholması     |          |                                                            |         |                                                                |
|                |          |                                                            |         |                                                                |
| Sekil 3.3      |          |                                                            |         |                                                                |
| <br>Үаў        |          | Karterde yağ bitmis                                        |         | Kontrol ederek                                                 |
| göstergesi     |          | olabilir.                                                  |         | yağ ilave ediniz.                                              |
| nenceresinde   |          |                                                            |         |                                                                |
| vağın          |          |                                                            |         |                                                                |
| görülememesi   |          |                                                            |         |                                                                |
| Sekil 3.4      |          |                                                            |         |                                                                |
| İğne kırılması |          | İğne düzgün takılmamış<br>olabilir.                        |         | İğneyi düzgün<br>bir şekilde<br>takınız.                       |
| in the         |          | Yanlış iğne kullanılmış<br>olabilir.                       |         | İğne numarasını<br>ve kumaşa<br>uygunluğunu<br>kontrol ediniz. |
| Şekil 3.5      |          | İğne eğri veya körelmiş<br>olabilir.                       |         | Yeni iğne takınız.                                             |
|                |          | Ust iplik gelişinde<br>problem olabilir.                   |         | Kontrol ediniz.                                                |
|                |          | Çağanoz ayarının<br>bozulması kırılmaya<br>neden olabilir. |         | Kontrol ediniz.                                                |

|                                                           | İpliğin dayanıklılığı az<br>olabilir.                                                                  | İplik<br>sağlamlığını<br>kontrol ediniz.                                                                                              |
|-----------------------------------------------------------|----------------------------------------------------------------------------------------------------|----------------------------------------------------------------------------------------------------|
|                                                           | Üst ya da alt iplik<br>tansiyonu düşük veya<br>yüksek olabilir.                                        | Alt – üst iplik<br>tansiyonunu<br>ayarlayınız.                                                                                        |
| İplik kopması                                             | İğne yıpranmış olabilir.                                                                               | Yeni iğne<br>takınız.                                                                                                    |
| ~UR                                                       | İplikler düzgün<br>takılmamış olabilir.                                                                | İplikleri takımını<br>kontrol ediniz.                                                                                                 |
| Contraction of the second                                 | İğne düzgün takılmamış olabilir.                                                                       | İğneyi düzgün takınız.                                                                                                    |
| Şekii 3.6                                                 | Çağanozun yağlanması<br>yeterli olmayabilir.                                                           | Yağ göstergesini<br>kontrol ediniz.                                                                                                   |
|                                                           | Plakadaki iğne deliği hasarlı olabilir.                                                                | Kontrol ediniz.                                                                                                    |
|                                                           | Masura düzgün<br>sarılmamış olabilir.                                                                  | Kontrol ediniz.                                                                                                    |
| Başlangıçta<br>bir veya<br>daha fazla<br>adımda<br>atlama | İp<br>yo<br>ar<br>n<br>ip<br>ke<br>İplik kesildikten sonra<br>iğnede kalan iplik çok<br>kısadır.<br>ge | olik İplik yolunu<br>olundaki kontrol ediniz.<br>rızalarda<br>dolayı<br>ılik<br>esme<br>rasında<br>olik aşırı<br>erecede<br>eriliyor. |
| Şeki 3.7                                                  | Ŭ:<br>ta:<br>ay<br>fa                                                                                  | st Üst tansiyon<br>nsiyon ayarını<br>yarı gevşeterek<br>ızladır. uygun ayara<br>getiriniz.                                            |
|                                                           | İğ<br>İğne plakası yeya haskı<br>İ                                                                     | ine çok Daha ince bir<br>alın iğne kullanınız.<br>labilir                                                                             |
|                                                           | ayağı düzgün olmayabilir<br>veya baskı ayağı basıncı<br>çok az olabilir.                               | askı Baskı ayağı<br>yağı basıncını<br>asıncı arttırınız.<br>eterli<br>eğildir.                                                        |

|                                                                                               | Çağanoz ucu iğne<br>ipliğini yakalayamıyor<br>olabilir. (atlama yapıyor)<br>İplikler düzgün bir<br>sekilde kesilmiyor | İğne<br>çağanoz<br>ayarı<br>doğru<br>yapılmam<br>ıştır.<br>İğne<br>yanlış<br>takılmış<br>olabilir. | Dikiş oluşumu<br>için çağanoz ve<br>iğneyi doğru<br>pozisyonda<br>ayarlayınız.<br>İğneyi düzgün<br>bir şekilde<br>yerleştiriniz.<br>Gerekirse<br>hareketli bıcağı |
|-----------------------------------------------------------------------------------------------|----------------------------------------------------------------------------------------------------|----------------------------------------------------------------------------------------------------|----------------------------------------------------------------------------------------------------|
| Eşit olmayan<br>dikiş                                                                         | olabilir.<br>Baskı ayağı basıncı<br>düşük olabilir.                                                                   |                                                                                                    | değiştirtiniz.<br>Baskı ayağı<br>basıncını<br>avarlayınız                                                                                                    |
| Şekil 3.8                                                                                     | Dişli çok aşağıda<br>olabilir.<br>Üst iplik gerginliği<br>uygun olmayabilir.                                          |                                                                                                    | Dişlinin<br>yüksekliğini<br>ayarlayınız.<br>Üst iplik<br>gerginliğini<br>kontrol ediniz.                                                                          |
| Başlama<br>adımlarındaki<br>iğne ipliğinin<br>ucunun kumaş<br>üzerine<br>çıkması<br>Şekil 3.9 | İplik kesildikten sonra<br>iğnede çok uzun iplik<br>kalıyor.                                                          | Üst<br>tansiyon<br>yeterli<br>olmayabil<br>ir.                                                     | Tansiyon<br>gerginliğini<br>arttırınız.                                                                                                    |
| Başlama<br>dikişindeki<br>iğne ipliğinin<br>kumaşın arka<br>tarafında                         | İplik kesildikten sonra<br>iğnede çok uzun iplik<br>kalıyor.                                                          | Üst<br>tansiyon<br>yeterli<br>olmayabil<br>ir.                                                     | Tansiyon<br>gerginliğini<br>arttırınız.                                                                                                    |
| toplanması                                                                                    | Alt iplik çekildiğinde<br>masuranın dönüş yönü<br>doğru olmayabilir veya<br>masura hasarlı olabilir.                  |                                                                                                    | Kontrol ediniz.                                                                                                    |
| Sekil 3.10                                                                                    | Masura üzerine çok fazla ip sarılmış olabilir.                                                                        |                                                                                                    | Masura tam<br>doldurmayınız.                                                                                                    |

|                                                               |                                                                                                    |                                                                                                    |                                                    | Sarım miktarı<br>%80'den daha<br>fazla                                                                                                    |
|---------------------------------------------------------------|----------------------------------------------------------------------------------------------------|----------------------------------------------------------------------------------------------------|----------------------------------------------------|----------------------------------------------------------------------------------------------------|
| Dikişin<br>başlangıcında<br>üst ipliğin<br>iğneden<br>çıkması |                                                                                                    | Elektronik düz dikiş<br>makinesinde ön tansiyon<br>ayarı fazla sıkılmışsa<br>dikiş sonunda otomatik<br>kesme tertibatının kestiği<br>iplik uçları kısa kalabilir.<br>Yeni dikiş başlangıcında<br>iplik iğneden çıkar. |                                                    | Ön tansiyon<br>ayarını kontrol<br>ederek<br>gevşetiniz.                                                                                                    |
| Alt dikişte<br>boncuklanma<br>görüntüsü                       |                                                                                                    | Üst iplik tansiyonu<br>ayarsız olabilir.                                                                                                    |                                                    | Üst iplik<br>tansiyonunu<br>ayarlayınız.                                                                                                    |
| Üst dikişte<br>boncuklanma<br>görüntüsü                       |                                                                                                    | Alt iplik tansiyonu<br>ayarsız olabilir.                                                                                                    |                                                    | Alt iplik<br>tansiyonunu<br>ayarlayınız.                                                                                                    |
| Büzülme                                                       | Dikişin<br>çekmesind<br>en veya<br>beslemeni<br>n eşit<br>olmamasın<br>dan dolayı<br>dikişlerin<br>etrafında<br>büzülme<br>olur. | İğne çok kalındır.<br>İğne ve masura ipliğinin<br>gerginliği çok fazladır.<br>Baskı ayağı ile ilgili<br>sorun olabilir.                                                                                               | İplik yolu<br>pürüzlüdü<br>r.<br>Baskı<br>ayağının | Daha ince bir<br>iğne kullanınız.<br>Alt ve üst iplik<br>tansiyon<br>ayarlarını kontrol<br>ediniz.<br>İplik yolundaki<br>pürüzleri<br>temizleyiniz.<br>Pürüzsüz kumaş<br>beslemesi elde |
|                                                               |                                                                                                    |                                                                                                    | basıncı<br>çok<br>fazladır.                        | edilinceye kadar<br>baskı ayağı<br>basıncını<br>azaltınız.                                                                                                    |

|                 |           |                          | Baskı      | Baskı ayağının     |
|-----------------|-----------|--------------------------|------------|--------------------|
|                 |           |                          | ayağının   | tabanını           |
|                 |           |                          | altı       | temizleyiniz       |
|                 |           |                          | pürüzlüdü  | veya baskı         |
|                 |           |                          | r.         | ayağını            |
|                 |           |                          |            | değiştiriniz.      |
|                 |           |                          | Kumaşın    | Teflon baskı       |
|                 |           |                          | beslemesi  | ayağı kullanınız.  |
|                 |           |                          | zordur.    |                    |
|                 |           | Disli plakada problem    | Disli      | Disli plakavı      |
|                 |           | olabilir.                | plaka cok  | veterli besleme    |
|                 |           |                          | vüksektir. | giicii sağlanacak  |
|                 |           |                          | J          | sekilde daha       |
|                 |           |                          |            | alcak pozisvona    |
|                 |           |                          |            | getirtiniz         |
|                 |           |                          | Disli      | Dislerin uclarını  |
|                 |           |                          | plakadaki  | bilevletin veva    |
|                 |           |                          | dis ucları | disli plakavi      |
|                 |           |                          | asınmıştır | değiştirtiniz      |
|                 |           |                          | uşş        | a Biştir tillizi   |
|                 |           | Dikis hızı cok fazladır  |            | Hızını azaltınız   |
|                 |           | Bu görüntü üstte         |            | Kontrol ediniz     |
|                 |           | olusuvorsa masura ipliği |            | riona or cumiz.    |
|                 |           | mekik vaprağı arasından  |            |                    |
|                 |           | cikmis veva mekik        |            |                    |
|                 |           | bozulmus olabilir        |            |                    |
|                 |           | Bu görüntü altta         |            | Üst iplik          |
|                 |           | olusuvorsa üst İplik     |            | tansiyon pulların  |
| Dikis sırasında |           | tansiyonunda problem     |            | ara ara            |
| bollukların     |           | olduğu anlaşılmalıdır.   |            | gevsemesinin       |
| olusması        |           | oranga anaşınınınını     |            | nedenlerini        |
| ,               |           |                          |            | arastırınız. Baskı |
|                 |           |                          |            | avağı başkışını.   |
|                 |           |                          |            | dizliği veva       |
|                 |           |                          |            | baski avağı        |
|                 |           |                          |            | kaldırma           |
|                 |           |                          |            | kolunun normal     |
|                 |           |                          |            | calisin            |
|                 |           |                          |            | calismadığını      |
|                 |           |                          |            | kontrol ediniz.    |
| Dikis atlaması  | Makine    | İğne eğri olabilir.      | 1          | İğneyi             |
|                 | tam dikiş |                          |            | değiştiriniz.      |
|                 | yapmıyor  | İğne düzgün takılmamıs   |            | İğneyi düzgün      |
|                 | olabilir. | olabilir.                |            | takınız.           |
| 0000            |           |                          |            |                    |
| Şekil 3.14      |           |                          |            |                    |

|                          | İğne ipliği          | Makineye iplik düzgün        | İpliği yeniden   |
|--------------------------|----------------------|------------------------------|------------------|
|                          | takılmamış olabilir. | kontrol ediniz.              |                  |
|                          | Baskı ayağı basıncı  | Baskı ayağı                  |                  |
|                          | düşük olabilir.      | basıncını                    |                  |
|                          | Masura iph           |                              | ayarlayınız.     |
|                          | Şekil 3.15           | Kumaşa uygun kalınlıkta      | İğne kalınlığını |
|                          |                      | iğne takılmamış olabilir.    | kontrol ediniz.  |
|                          |                      | Tansiyon teli düzgün         | Tansiyon telini  |
|                          |                      | çalışmıyor olabilir.         | kontrol ediniz.  |
|                          |                      | Dikiş plakası altına         | Dişli plaka ve   |
|                          |                      | biriken tozlar alt iplik ile | çağanoz içindeki |
|                          |                      | çekilerek dikiş içine        | tozları          |
|                          |                      | sıkışabilirler.              | temizleyiniz.    |
| Kirli dikiş<br>görüntüsü |                      |                              |                  |
|                          |                      |                              | Şekil 3.16       |

### KONTROL LİSTESİ

Öğrenme faaliyetinde yapmış olduğunuz çalışmayı kendiniz ya da arkadaşınızla değiştirerek değerlendirme ölçeğine göre değerlendiriniz.

| DEĞERLENDİRME KRİTERLERİ                      |                                                                                                    |  | Hayır |  |
|-----------------------------------------------|----------------------------------------------------------------------------------------------------|--|-------|--|
| ELEKTRONİK DİKİS MAKİNESİNİN GÜNLÜK TEMİZLİĞİ |                                                                                                    |  |       |  |
| 1                                             | Makinenin günlük temizliğini yaparken şalteri kapattınız mı?                                               |  |       |  |
| 2                                             | Çağanoz ve mekik temizliğini yaptınız mı?                                                                  |  |       |  |
| 3                                             | Makine kafası tablası ve ayak kısmını toz beziyle temizlediniz<br>mi?                                      |  |       |  |
| 4                                             | Fırça veya hava tabancası ile makinenin tozlarını temizlediniz mi?                                         |  |       |  |
| 5                                             | 5 Makine örtüsünü üzerine örttünüz mü?                                                                     |  |       |  |
|                                               | YAĞLAMA                                                                                                    |  |       |  |
| 6                                             | Çağanoz yağ haznesini kontrol ettiniz mi?                                                                  |  |       |  |
| 7                                             | Yağ göstergesindeki yağ hareketini gözlemlediniz mi?                                                       |  |       |  |
| 8                                             | Yağ kontrol göstergesinde yağ seviyesinin belirlenen çizgiler arasında olup olmadığını kontrol ettiniz mi? |  |       |  |
|                                               | BASİT ARIZALARIN GİDERİLMESİ                                                                               |  |       |  |
| 9                                             | Program paneli ekranı üzerinde görüntünün kaybolması<br>durumunda bağlantı soketini kontrol ettiniz mi?    |  |       |  |
| 10                                            | Yağ göstergesi penceresinde yağ hareketi görünmüyorsa makinenin yağ miktarını kontrol ettiniz mi?          |  |       |  |
| 11                                            | Makine sürekli iğne kırıyorsa nedenlerini araştırdınız mı?                                                 |  |       |  |
| 12                                            | Makine sürekli iplik kopartıyorsa nedenlerini araştırdınız mı?                                             |  |       |  |
| 13                                            | Dikiş başlangıcındaki dikiş adımlarında atlama olup olmadığını kontrol ettiniz mi?                         |  |       |  |
| 14                                            | Dikiş adımlarının eşit boyda olup olmadığını kontrol ettiniz mi?                                           |  |       |  |
| 15                                            | Başlama adımlarında iğne ipliğinin ucu sürekli kumaşın üzerine<br>çıkıyorsa nedenlerini araştırdınız mı?   |  |       |  |
| 16                                            | Dikiş başlangıcında iğne ipliğinin kumaşın arka yüzünde toplanıp toplanmadığını kontrol ettiniz mi?        |  |       |  |
| 17                                            | Dikiş başlangıcında iğne ipliği iğneden çıkıyorsa nedenlerini araştırdınız mı?                             |  |       |  |
| 18                                            | Kumaşın alt veya üst yüzeyinde boncuklanma görüntüsünün olup olmadığını kontrol ettiniz mi?                |  |       |  |
| 19                                            | Yapılan dikiş nedeniyle kumaşta büzülmeler olup olmadığını kontrol ettiniz mi?                             |  |       |  |
| 20                                            | Dikişte atlamalar olup olmadığını kontrol ettiniz mi?                                                      |  |       |  |
| 21                                            | Yapılan çalışmada kirli dikiş görüntüsü olup olmadığını kontrol ettiniz mi?                                |  |       |  |

#### DEĞERLENDİRME

Yaptığınız değerlendirme sonunda eksikleriniz varsa öğrenme faaliyetine geri dönerek işlemleri tekrarlayınız.

### ÖLÇME VE DEĞERLENDİRME

- Aşağıdakilerden hangisi elektronik düz dikiş makinesi özelliklerinden <u>değildir?</u>
   A) İplik kesme tertibatı
  - B) Otomatik ayak kaldırmalı
  - C) Kayışsız titreşimsiz sessiz çalışma
  - D) Elektronik panelli
- Aşağıdakilerden hangisi elektronik düz dikiş makinesi paneli üzerinde <u>yer almaz?</u>
   A) Masura iplik sayacı
  - B) Volan
  - C) İleri geri zikzak
  - D) İplik kesme
- 3. Programlama panelinde  $\stackrel{\bigvee}{\bigvee}$  düğmesinin fonksiyonu aşağıdakilerden hangisidir?
  - A) Çiftli ileri-geri zik-zak dikiş (başlangıç)
  - B) Çiftli ileri-geri zik-zak dikiş (dikiş sonu)
  - C) Otomatik ileri-geri zik-zak dikiş (başlangıç)
  - D) Otomatik ileri-geri zik-zak dikiş (dikiş sonu)
- 4. Aşağıdaki düğmelerden hangisi otomatik iplik kesme düğmesidir?

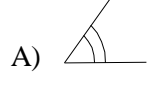

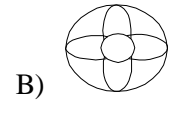

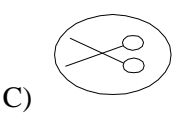

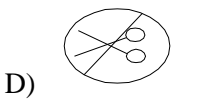

5.

Programlama panelinde hangisidir?

düğmesinin fonksiyonu aşağıdakilerden

A) Masura ipliği miktarı ayarlama düğmesi

R

- B) Masura ipliği miktarı
- C) İplik kesme düğmesi
- D) Masura sayacı sıfırlama düğmesi

6. Otomatik ileri-geri zik-zak dikiş sonu düğmesi aşağıdakilerden hangisidir?

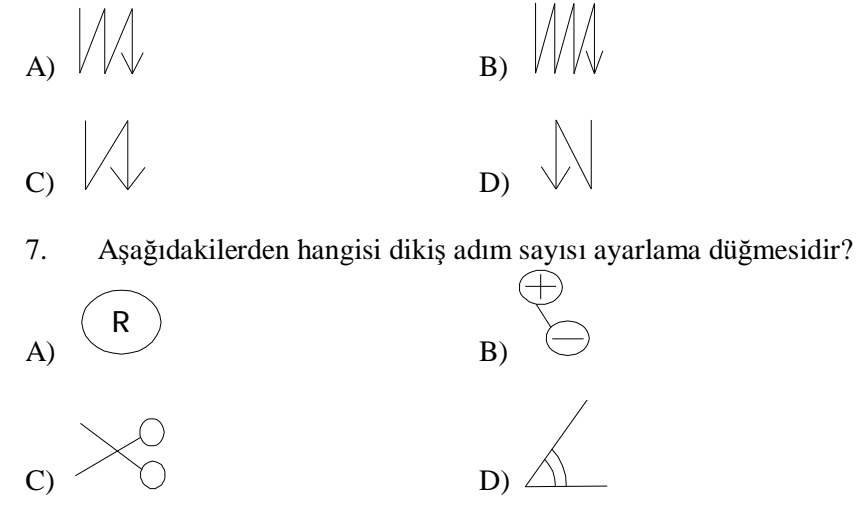

- 8. Aşağıdakilerden hangisi İğne kırılması nedenlerinden <u>değildir?</u>
  A-)Çağanoz ayarı bozuktur.
  B-)Dipçik iğne miline iyi yerleşmemiştir.
  C-)İplik mekikten çıkmıştır.
  D-) Gereğinden ince iğne kullanılmıştır.
- 9 Dikiş başlangıcında alt ipliğin dolaşma sebebi hakkında aşağıdaki ifadelerden hangisi <u>vanlıştır?</u>
  A-)Baskı ayağı basıncı yüksek olabilir.
  B-)Masuranın dönüş yönü doğru değildir.
  C-)Masura çok fazla sarılmıştır.
  D-)Masura düzgün bir şekilde dönmüyor olabilir.
- 10. Directdrive elektronik düz dikiş makinesinin en önemli özelliği ..... oluşudur.
- 11. Azami hız sınırlama düğmesi sola kaydırıldığında hızı.....olur.
- 12. Yağ göstergesi penceresinde yağ görünmüyorsa, ..... olabilir.

## **MODÜL DEĞERLENDİRME**

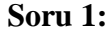

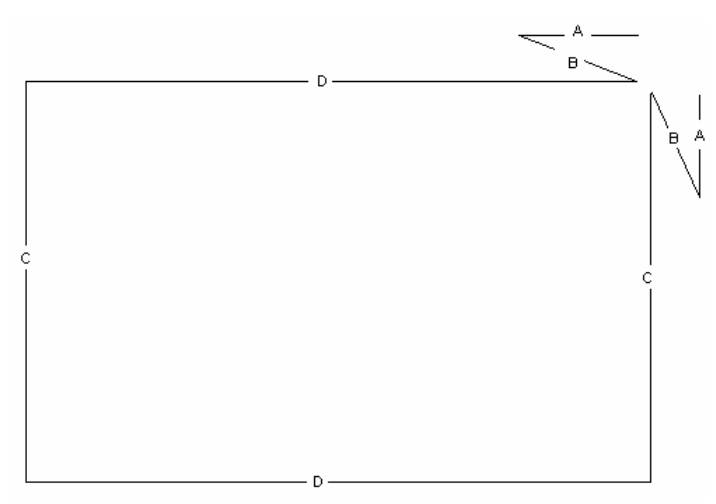

1 Dikiş adımı =0,2cm ayarlayarak kısa kenarı 2cm ve uzun kenarı 5cm olan marka etiketini, şekilde gördüğünüz fonksiyonu programlayarak dikiniz.

**Soru 2:** Başında ve sonunda zik zak yapılarak 50cm uzunluğunda tekrarlanacak bir kapama dikişini programlayınız ve örnek parça üzerinde uygulayınız.

#### DEĞERLENDİRME

Cevaplarınızı cevap anahtarı ile karşılaştırınız. Eksikleriniz varsa faaliyete dönerek tekrarlayınız.

Modüldeki öğrenme faaliyetleri ve ölçme değerlendirme bölümünde istenen çalışmaları başarı ile tamamladıysanız öğretmeninizle iletişim kurarak diğer modüle geçebilirsiniz.

## **CEVAP ANAHTARLARI**

### MODÜL DEĞERLENDİRME CEVAP ANAHTARI

| 1  | С                |
|----|------------------|
| 2  | В                |
| 3  | Α                |
| 4  | С                |
| 5  | D                |
| 6  | D                |
| 7  | В                |
| 8  | С                |
| 9  | Α                |
| 10 | Kayışsız         |
| 11 | Azalmış/yavaş    |
| 12 | Yağ tankında yağ |
|    | bitmiştir.       |

## KAYNAKÇA

- Ø ARSLAN Firdes, Yayınlanmamış Ders Notları
- Ø AutoCAD Çizim Programı
- Ø SAVAŞ Nilgün, yayınlanmamış ders notları
- Ø Rüştü Uzel Anadolu Hazır Giyim, Deri Hazır Giyim Meslek Lisesi, Makine Bilgisi 1 2, İstanbul, 1997.
- Ø <u>www.astasjuki.net</u> portalından Ürünler ve Teknik Destek sayfaları